# **EH-203** Heating regulator

OUMAN EH-203 is a new generation heating regulator. Its versatility, intelligence and clarity have made it an ideal heating regulator for all kinds of water circulation heating systems.

In addition to heating control, EH-203 has a number of other control and alarm functions for facilities. Measurement information can be read, settings and controls can be checked and adjusted, and alarms can be received and acknowledged remotely via a GSM telephone's text messages or a web browser. A GSM modem (optional equipment) must be connected to EH-203 to enable GSM use. An EH-net web server (optional equipment) is needed for web use.

#### Types of heating systems:

- Radiator heating
- Floor heating
- Air conditioning preregulation
- Hot water regulation

#### **Types of heating production:**

- District heating exchangers
- Boiler plants
- Accumulators
- District heating substations

#### **Remote control options:**

#### EH-net

Web based user interface Internet/Intranet

#### **GSM** Control

Graphic user interface (can be freely downloaded at: www.ouman.fi) Traditional text message use with all GSM phones

ww.ouman.fi

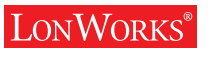

MODBUS<sup>®</sup>

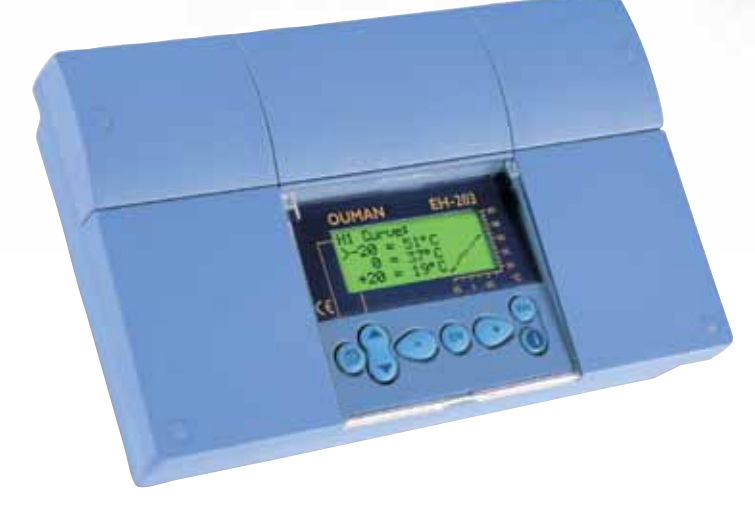

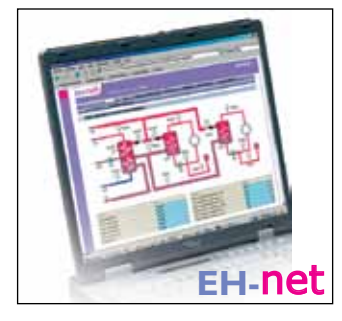

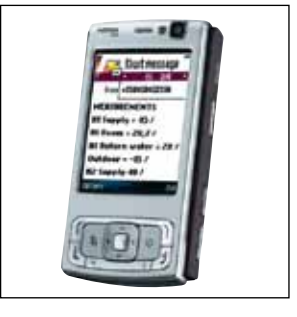

# OUMAN®

### OUMAN EH-203 FOR STARTERS

Ouman EH-203 is a multifunctional heating controller which is adaptable to many different types of heating systems. Ouman EH-203 has the ability to control two heating circuits and one hot water control circuit simultaneously. Your controller's display changes depending on the connections and selected functions that are in use.

All the different functions are presented in this user manual. In the beginning we present the basic principles for using the controller.

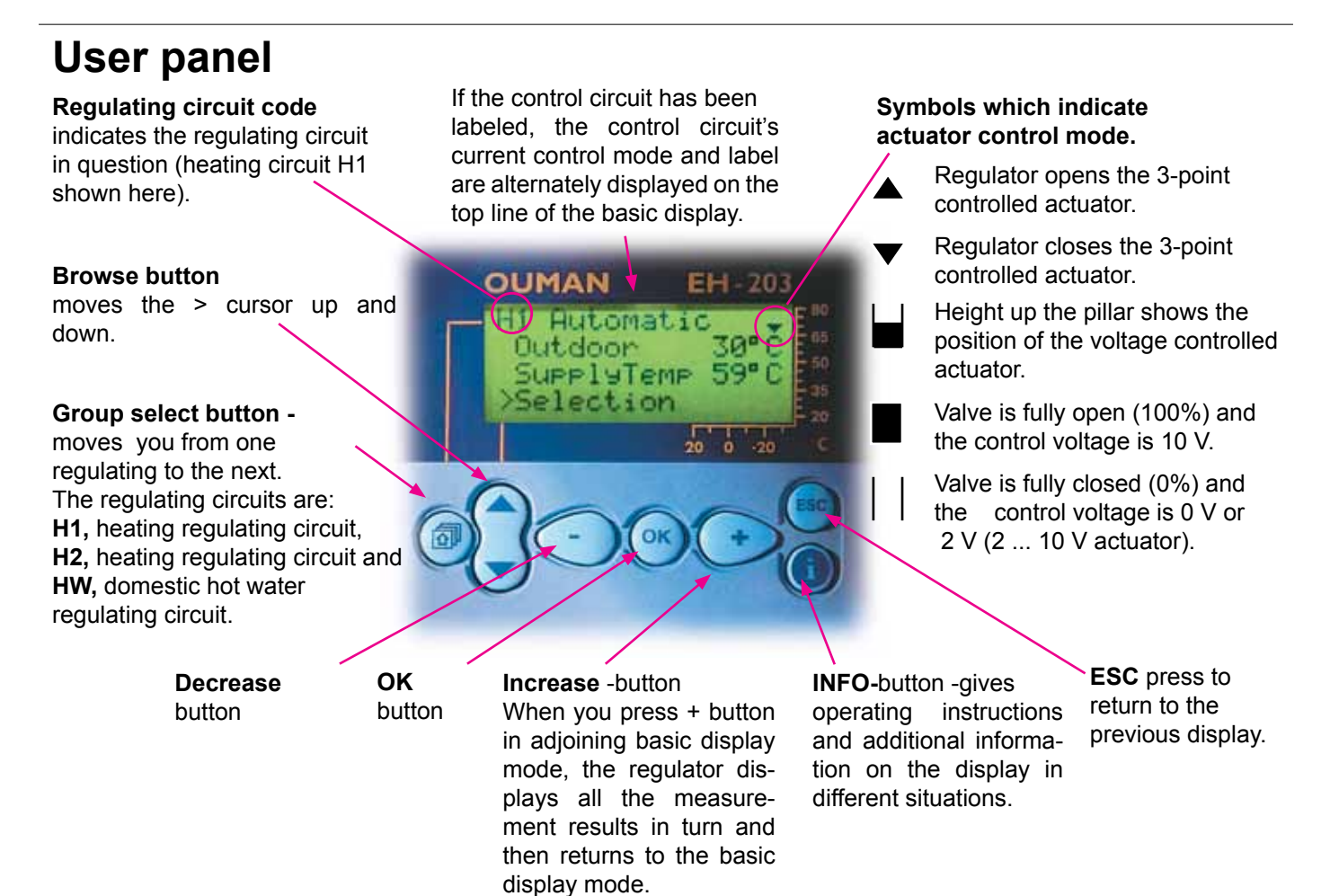

### **Remote control options:**

#### Remote control via a GSM phone

Most of EH-203's user level functions can also be carried out via GSM phone text messages.

#### Web based user interface

Ouman controllers can also be controlled and monitored via an inexpensive web user interface. A web scanner is easy to use and can illustrate remote control and monitoring of even large Ouman control systems regardless of the time and place.

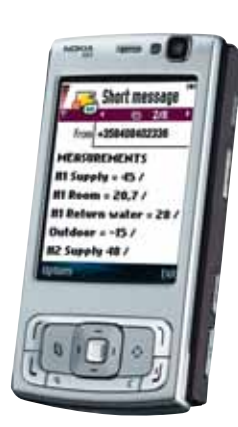

Text message use is illustrated on page 20.

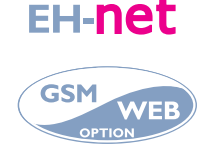

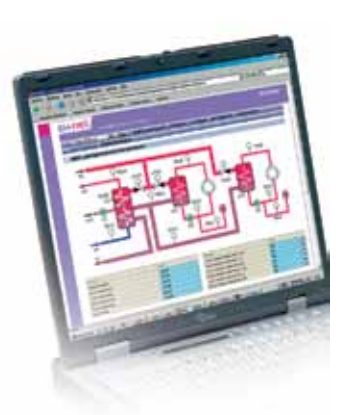

### **User** guide

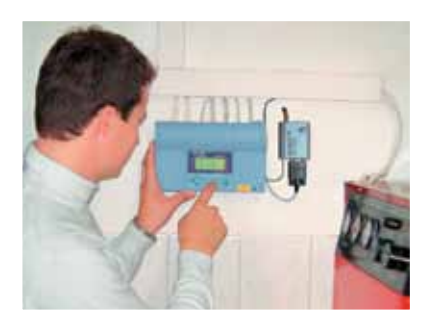

### **CONTENTS**

| Settings for characteristic heating curve      | 4  |
|------------------------------------------------|----|
| Settings                                       | 6  |
| Measurements                                   | 8  |
| Measurements and sensor connection information | 9  |
| Supply water temperature information           | 10 |
| District heating energy measurement            | 11 |
| Operating modes                                | 12 |
| Clock functions                                | 13 |
| Language selection                             | 16 |
| Type information                               | 16 |
| Start function                                 | 17 |
| Alarms                                         | 18 |
| GSM-functions                                  | 19 |

#### Maintenance guide

sons authorized by Ouman. Access to the regulator's maintenance mode is prevented by a maintenance

mode.

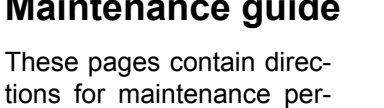

### Service

| Entering the maintenance mode | 21 |
|-------------------------------|----|
| Tuning values                 | 22 |
| Settings                      | 23 |
| Trends                        | 24 |
| Actuator selection            | 25 |
| Relay 1 control selection     | 26 |
| Relay 2 control selection     | 27 |
|                               |    |

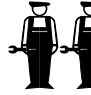

### **Special service**

| Restore factory settings                          | 28               |
|---------------------------------------------------|------------------|
| Settings                                          | 29               |
| Measurement 6 setting                             | 30               |
| Pressure measurement                              | 31               |
| Digital inputs 1, 2 and 3                         | 32               |
| Characteristic heating curve type selection (3-p  | oint/5-point) 34 |
| Labelling control circuits                        | 35               |
| Energy meter                                      | 36               |
| Net connections                                   | 37               |
| LON initialization                                | 37               |
| Net measurements                                  | 38               |
| Text message connection via the modem             | 39               |
| Text message connection via buss                  | 40               |
| District heating's return water temperature limit | ing 41           |
| Data link                                         | 42               |
| Using the browser                                 | 43               |
|                                                   |                  |
| Installation and maintenance quide                | ЛЛ               |
|                                                   |                  |
| Connection guide                                  | 45               |
| Optional equipment                                | 46               |

Index

**Technical information** 

We reserve the right to make changes in our products without prior notice.

OUMAN OY Voimatie 6, 90440 Kempele Tel. +358 424 8401 Fax +358 8 815 5060 www.ouman.fi

**Espoo sales office:** Upseerinkatu 1,02600 Espoo Tel +358 424 840 202 Fax+358 9 4780 1030

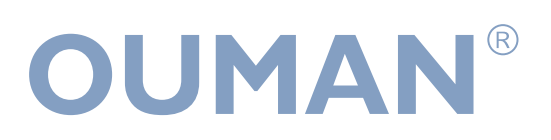

47

48

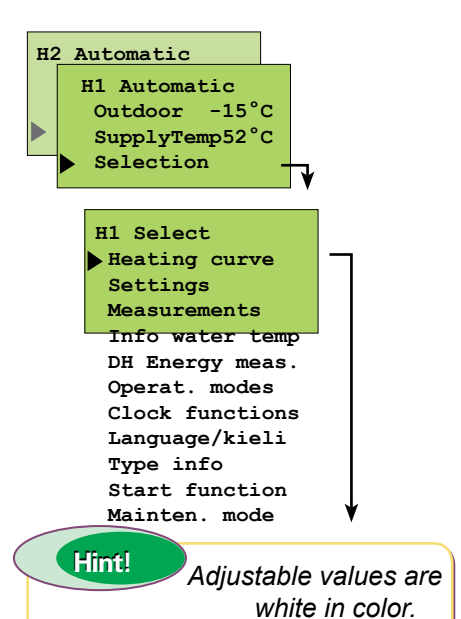

### SETTINGS FOR HEATING CURVE

The correct shape for the characteristic heating curve depends on many factors (the insulation in a house, type of heat distribution, the dimensions of the piping, etc.). A heating curve is typically set so that the supply water temperature rises when the outdoor temperature drops. Ouman EH-203's characteristic heating curve can be adjusted to exactly fit the needs of the facility from either three or five points. A 3-point curve is a factory setting. A 5-point curve can be taken into use in the special maintenance mode. (see p. 34).

#### **OPERATING INSTRUCTION:**

Press **ESC** until the display no longer changes.

You are then in the "Selection" display shown in the adjoining picture.

Use the  $\bigcirc$  button to move from one regulating circuit to the next (H1, H2).

Press the Substitution to move cursor to "Heating curve" Press **OK**.

**3-point curve** (factory setting): You can adjust the characteristic heating curve using outdoor temperature settings - 20°C, 0°C and +20°C. EH-203 prevents you from setting characteristic heating curves that are the wrong shape. It automatically proposes a correction.

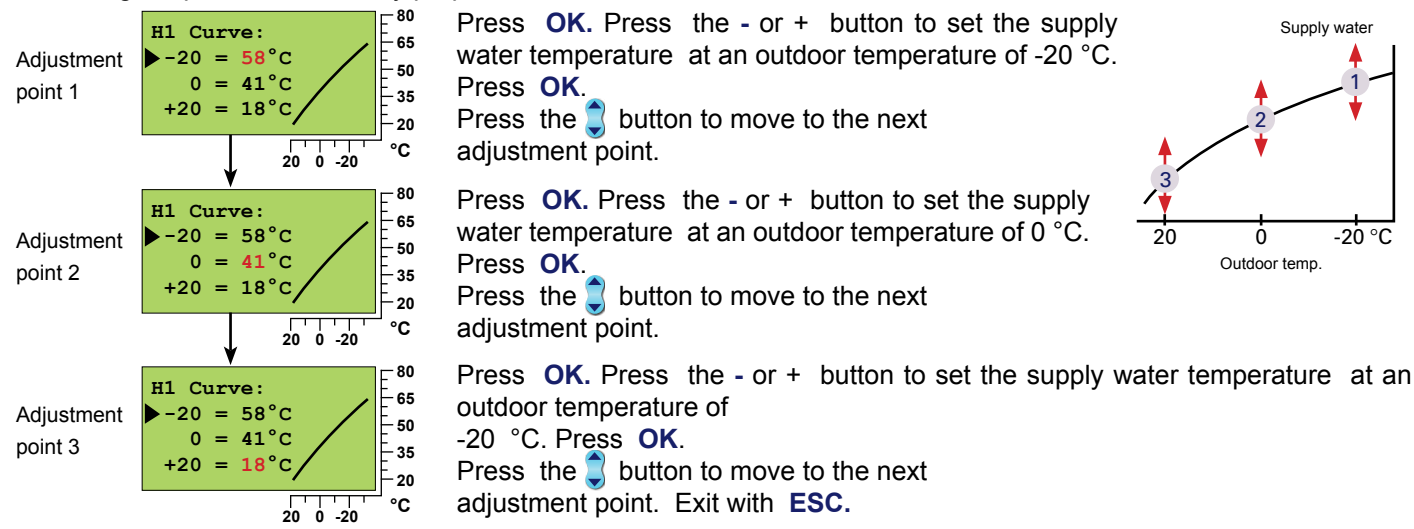

**5-point curve (taken into use in special maintenance see p. 34):** You can adjust the characteristic heating curve using outdoor temperature settings -20°C and +20°C as well as three other outdoor temperature settings between -20°C - +20°C. Note! Automatic characteristic heating curve proposed correction is not in use!

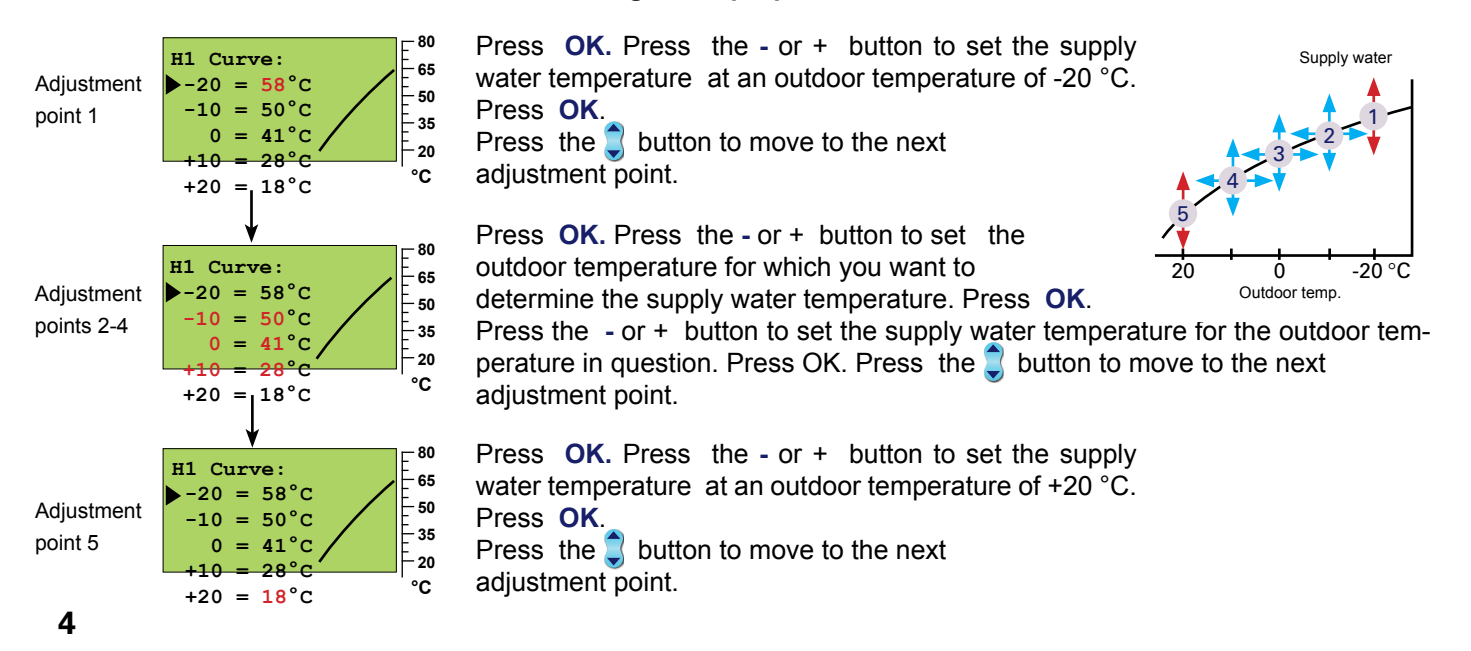

#### **CURVE INTERPRETATION:**

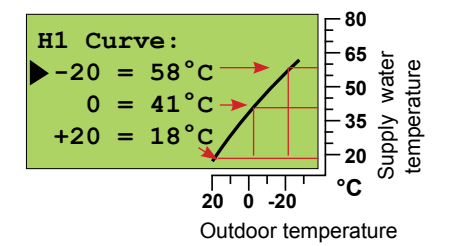

### Instructions for setting the curve

When the outdoor temp. is:

-20 °C, the supply water is +58 °C 0 °C, the supply water is +41 °C

+20 °C, the supply water is +18 °C

**Attention!** The temperature of the supply water may vary from the curve if a reduced operation mode, room, wind or sun compensation has been connected to the regulator or if one of the limiting functions limits the temperature (see p. 10).

If the outdoor sensor is disconnected or if the sensor is broken, the regulator assumes that the outdoor temperature is 0 °C (use during construction without the outdoor sensor).

#### EXAMPLES OF DIFFERENT HEATING SYSTEMS:

A) Normal radiator network (H1 circuit, factory setting)

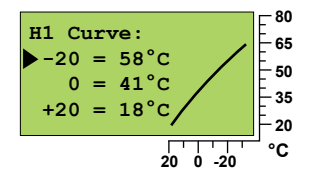

**INSTRUCTION:** 

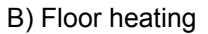

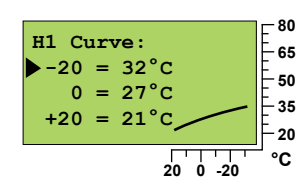

C) Preheating for air conditioning (H2 circuit, factory setting)

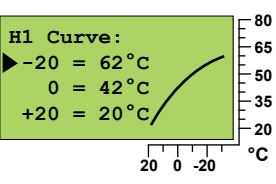

If the room temperature drops in sub zero weather, raise the curve setting at -20 °C.

If the room temperature rises in sub zero weather, lower the curve setting at -20 °C.

If the room temp. feels chilly at zero degree weather, raise the curve setting at 0 °C.

In this way you can set the regulating curve to meet the heating needs of your facility.

**Parallel shift:** If the room temperature remains constant, but it is either too cold or too hot, the characteristic heating curve can be moved using a parallel shift. The number of degrees of the parallel shift indicates the amount the characteristic heating curve is moved on the supply water temperature scale.

**Note!** Wait for a sufficient length of time after the settings have been adjusted so the adjustment has time to effect the room temperature.

## The 5-point characteristic heating curve bisects 5 adjustment points. In addition, the supply water temperature can be limited by setting minimum and maximum limits for the supply water. (see p. 6).

With a 5-point curve, the supply water temperatures are set for outdoor temperatures -20 °C and +20 °C. In addition, three other outdoor temperatures can be set between -20 °C and +20 °C that are given supply water temperatures.

The supply water temperature setting range is +5  $^\circ C$  ... +120  $^\circ C$  for each adjustment point.

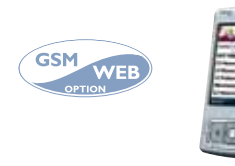

+20°C

#### KEYWORDS:

-20°C

Heating curves H1 Heating curve H2 Heating curve

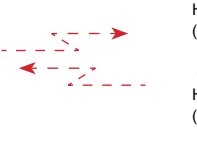

H1 CURVE: (-20=58 0=41 +20=19) H2 CURVE: (-20=59 0=42 +20=21)

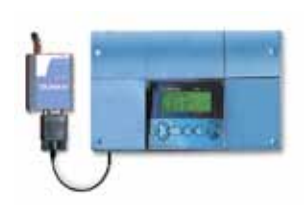

#### 5-POINT CURVE: Supply water °C

+80

+60

+40

+20

Minimum limit Maximum limit

Outdoor temp.

Characteristic heating

curve parallel shift

### OUMAN EH-203 SETTINGS

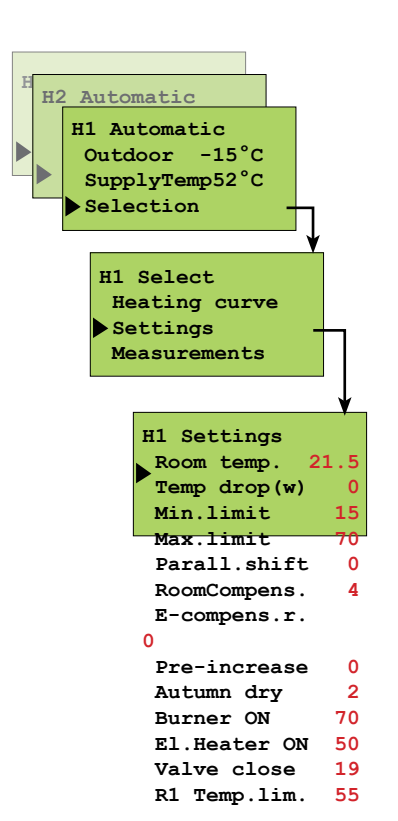

In Ouman EH-203 the regulator is controlled by many different settings. Settings are selected according to sensor connections and relay control modes (e.g., is a relay controlling the oil burner or pump or is the relay temperature controlled see p. 26-27). By browsing you can see which settings you have in use. Browsing and setting changes occur in the following way:

#### **OPERATING INSTRUCTION:**

Press **ESC** until the display no longer changes. You are then in the "Selection" display shown in the adjoining picture.

Use the D button to move from one regulating circuit to the next (H1, H2, HW).

Press the **S** button to move cursor to "Settings". Press **OK**.

Changing the heating regulating circuit setting:

Press the **S** button to move the cursor to the setting that you want to change. Press **OK**. Press the - or + button to change the setting. Press **OK**. Exit with **ESC**.

#### Changing the domestic hot water temperature:

Use the button to move to domestic hot water regulating circuit (HW). Press **OK**. Press the - or + button to change the setting. Press **OK**. Exit with **ESC**.

#### **INFORMATION ABOUT SETTINGS:**

6

| Settings:                      | Factory settings: | Range:    | Explanation:                                                                                                    | Attention!                                                                                                    |
|--------------------------------|-------------------|-----------|----------------------------------------------------------------------------------------------------|----------------------------------------------------------------------------------------------------|
| Room temp.                     | 21,5 °C           | 545 °C    | Room temperature setting, which user has set.<br>During temp. drop period regulator use the calculated room<br>temp. setting.                                                                                                    | Calculated room temp. setting =<br>Room temp Temp drop(w)<br>Room compens.                                                                                                    |
| Temp drop (v<br>(supply water) | v) 0°C            | 035 °C    | The supply water temperature drop, determined by the clock<br>program or the external home/away switch. (Room com-<br>pensation takes a desired drop in room temperature into ac-<br>count).                                                                                                    | F <sup>80</sup>                                                                                                    |
| Min. limit                     | 15 °C             | 570 °C    | Minimum allowed supply water temperature. Set the minimum limit for floor heating circuit tiled floors between 2025°C, to ensure a comfortable temperature and removal of moisture in the summer.                                                                                                    | Minimum limit                                                                                                    |
| Max. limit                     | 70 °C             | 15125 °C  | Maximum allowed supply water temperature.<br>The maximum limit prevents the temperature in the heating<br>circuit from rising too high, preventing damage to pipes and<br>surface materials. If, e.g., the characteristic heating curve set-<br>ting is incorrect, the maximum limit prevents excessively hot<br>water from entering the network. Set the upper limit for floor<br>heating between 3540°C. | Maximum limit<br>Parallel shifts                                                                                                    |
| Parall.shift                   | 0 °C              | -15+15 °C | A parallel shift occurs when a change in supply water tem-<br>perature occurs at each adjustment point.                                                                                                    | 20 0 -20 °C                                                                                                    |
| Room compens                   | s. 4.0 °C         | 0.07.0 °C | Room compensation ratio: If the room temperature is different than what it is set at, the room compensation corrects the supply water temperature. (Eg.) If the room compensation is 4 and the room temperature has risen 1,5 °C above the setting, the regulator drops the supply water temperature 6 °C (4x1,5 °C =6 °C)                                                                                 | <b>Room sensor</b> (TMR) must be con-<br>nected (H1:meas.3, H2: meas. 6, or<br>net). An appropriate room compen-<br>sation ratio for floor heating is usu-<br>ally between 1.5 - 2.0°C. |
| E-compens.r.                   | 0 °C              | -1515 °C  | E-compensation ratio: Compensation relation shows how<br>much the E-compensation can, at the most, make the heating<br>water temperature rise or sink. E-compensation is used for<br>example where wind and sun measurement is used.                                                                                                    | <b>Transmitter</b> must be connected,<br>the same sensor for regul. circuits<br>H1 and H2 (meas. 6).                                                                                    |

### Additional information about settings

| Settings:                                                                                                    | Factory settings:                          | Range:   | Explanation:                                                                                                    | Attention!                                                                                                    |
|----------------------------------------------------------------------------------------------------|--------------------------------------------|----------|----------------------------------------------------------------------------------------------------|----------------------------------------------------------------------------------------------------|
| Pre-increase  Nominal temperature Reduced temp. = night drop Room temp. Spared ener                                                                | 0 °C<br>Pre-increase ti<br>(A mainten. per | 025 °C   | The automatic pre-increase in degrees which occurs after a reduced operation (nighttime drop) The pre-increase makes it possible to raise the room temperature faster to a nominal room temperature (day temp.) after a reduced operation. A maintenance person must set the length of the pre-increase time (see maintenance mode p 23).                                                                                                    |                                                                                                    |
| Autumn dry<br>Average temp. In a 24-hour<br>(Outdoor temp.)<br>5°C<br>Average temp.<br>In a 24-hour<br>(Outdoor temp.)<br>123 45 678<br>Autumn dry | 2 °C                                       | 015 °C   | In autumn, the temperature of the supply water is automatically raised for 20 days through autumn drying. Autumn drying is activated when the average temperature in a 24-hour period has continually been above 5 °C for a period of at least 20 days and after this drops below 5 °C. Autumn drying is activated during the next 20 days whenever the average temperature in a 24-hour period is under 5 °C. The autumn drying setting indicates how much autumn drying raises the supply water temperature. The original factory setting is 2 °C. |                                                                                                    |
| Burner ON                                                                                                    | 70 °C                                      | 595 °C   | When the temperature of measurement 10 drops to the set lim-<br>it, the regulator causes relay 1 to turn the burner on (see p. 26).                                                                                                    | Select relay 1 for burner control.                                                                                                    |
| El.Heater ON                                                                                                    | 50 °C                                      | 595 °C   | When the temperature of measurement 10 drops to the set limit, the regulator causes relay 2 to switch on the heating resistor (see p. 27).                                                                                                    | Select relay 2 for heating resistor control.                                                                                                |
| Valve close                                                                                                    | 19 °C                                      | 550 °C   | Valve closed during the summer: The outdoor temperature limit at which the regulator closes the valve/valves. A factory setting is that only the valve in the H1 circuit closes. If the maintenance person has selected "H1 Valve regul or H2 Valve regul" under pump summer stop, the function is not on in that particular circuit. Select "H1 (H2) Valve close" in pump summer stop for that function to be on (see p. 26).                                                                                                    | If heating pump control has<br>been selected for relay 1's<br>control function, this set-<br>ting becomes the pump's<br>summer stop limit.  |
| Pump stop                                                                                                    | 19 °C                                      | 550 °C   | Pump summer stop: Outdoor temperature at which the regu-<br>lator stops the pump. During connection and installation, the<br>maintenance person decides whether to stop both the H1 and<br>H2 circuit pumps and whether the valves will continue regulat-<br>ing or whether they will close (each of the valve's functions is<br>determined separately, see maintenance mode page 26).                                                                                                    | Pump stop appears in place of the valve summer close setting if heating pump control has been selected in the relay 1 control mode (p. 25). |
| R1 Temp.lim.                                                                                                    | 55 °C                                      | 0100 °C  | The temp. of measurement 11 where relay 1 is active.                                                                                                    | Can be set when relay1 is selected to temp. operated function (p.26)                                                                        |
| DomHot wat.                                                                                                    | 58.0 °C 5.0                                | 095.0 °C | Domestic hot water temperature setting. Because of danger of bacteria, it is recommended that the domestic hot water temperature is not set below +55°C.                                                                                                    | ···· W -7                                                                                                    |

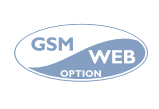

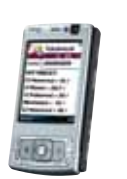

KEYWORDS:

H1 Settings

H2 Settings

DHW Settings

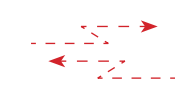

H1 Settings: Roomtemp.=21.5/ Temp drop(w)=0/ Min.limit=15/ Max.limit=8/ Room.compens.=0/ Pre increase=2/ Autumn dry =2/

...

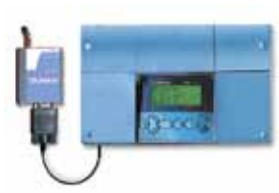

### OUMAN EH-203 MEASUREMENTS

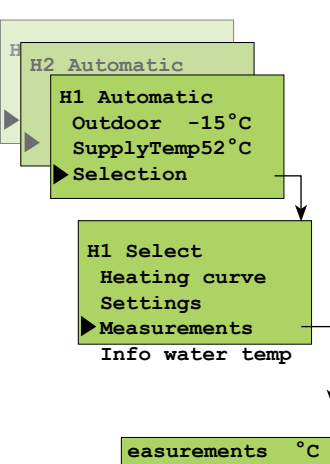

|             | eası        | irements | s °C  | :   |  |
|-------------|-------------|----------|-------|-----|--|
|             | H1          | Supply   |       | 52  |  |
|             | H1          | Room     | 21    | .,2 |  |
|             | H1          | Ret.wat  | er    | 28  |  |
|             | Out         | tdoor    | -     | 15  |  |
|             | Н2          | Supply   |       | 48  |  |
|             | Co          | ld water | :     | 5   |  |
|             | HW          | Supply   |       | 55  |  |
|             | HWo         | circul.w | nat   | 47  |  |
| Measurement | <i>t</i> н2 | Return   |       | 26  |  |
| can be      | DH          | ReturnH  | IE3   | 34  |  |
| labelled    | DH          | ReturnE  | IE2   | 30  |  |
|             | DH          | m3 200   | 1584  | 1,6 |  |
|             | Ins         | st. 1/s  |       | 66  |  |
|             | DH          | MWh 1    | 10036 | 5,5 |  |
|             | Ins         | st. kW   | 145   | 5,3 |  |
|             | Wat         | tm3 11   | 123,  | 45  |  |
|             | Act         | tuatorH1 | 4     | 15% |  |
|             | Act         | tuatorH2 | 2 4   | 15% |  |
|             | Act         | tuatorHW | 7 4   | 15% |  |

The regulator can be connected to 14 different measurement data at the same time (11 NTC measurements + 3 digital inputs).Measurement data can also be read through the bus. Also the position of the voltage controlled (0...10V or 2...10V) actuator can be seen. Measurements 6, 9, 10, and 11 can be used to indicate external alarms (additional information on alarms page 18) ATTENTION! Only the measurements connected to the regulator appear on the display.

#### **OPERATING INSTRUCTION:**

Press **ESC** until the display no longer changes. You are then in the "Selection" display shown in the adjoining picture. When you press the + button in the basic display mode, the regulator displays all the measurement results in turn and then returns to the basic display mode.

You can also browse measurement data in the "Measurements" display Press **OK**.

Press the **\$** button to move cursor to "Measurements". Press **OK**.

#### Browsing through measurements:

Press the 🕽 button to browse different measurements. Press **ESC** to exit from the measurements display.

Every sensor has it's own typical range. (Eg. outdoor sensor 50...+50 °C). If the sensor's measured value is outside of this range, a - or + character will appear on the measurements display in place of the sensor's measured value to indicate whether the value is above or below the range.

If there is a sensor defect the regulator gives an alarm (see p. 18) and "err" will appear in place of the measured value.

**Meas. 6:** A free information type temperature measurement which can be labelled (the factory setting is cold water) or pressure measurement. Measurement 6 can alsoor used as a measurement effecting control (H2 room or E-compensation, see special maintenance, p. 30).

Meas. 9: A free information type temp. measurement which can be labelled (the factory setting is H2 return water).

**Meas. 10:** A free information type temperature measurement which can be labelled (the factory setting is DH Return HE3). If relay 1 is reserved for burner control and/or relay 2 is reserved for heating resistor control, the controller uses meas. 10 as a temp. control measurement.

**Meas. 11:** A free information type temperature measurement which can be labelled (the factory setting is DH Return HE2). If relay 1 is controlled by a temperature controlled relay (see p. 26), the controller automatically reserves measurement 11 for relay 1 temperature measurement.

#### Relabeling measurements 6, 9, 10 and 11:

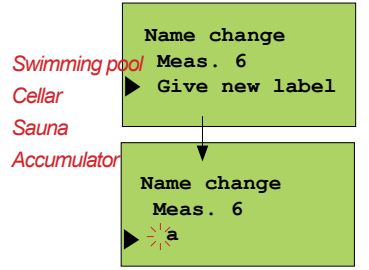

Move the cursor to the measurement (6, 9, 10 or 11) that has to be relabeled. Press **OK**. Move the cursor to "Give new label". Press **OK**.

A letter "a" appears on the display. You can move forward or backward in the character row by pressing the + or - button. Confirm the letter/character by pressing **OK**, then the same letter/ character that you selected will blink in the next space. The character that has been fed last can be deleted by pressing **ESC**. If you press the **ESC** button for a while you can delete the new name and the previous name remains in effect. When you have written the name, press **OK** for a while (over 2 sec.), to exit from the data entry mode and the name that has been written will come into effect.

Text editor's characters in the order in which they appear: "Empty". - numbers 0... 9 letters A ...Z a ... z ä ö å

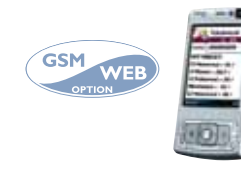

KEYWORD: Measurements

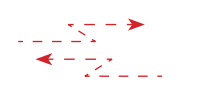

Measurements H1 Supply=52/ H1 Room=21.2/ H1 Ret.water=28/ Outdoor=-15/ H2 Supply=48/

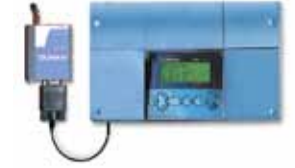

**MEASUREMENTS** 

#### Additional information

| Strip<br>connector    | Measurement                                                    | Information om mätning:                                                                                                    | Measurement information:                                       | Attention!                                                                                                    |
|-----------------------|----------------------------------------------------------------|----------------------------------------------------------------------------------------------------|----------------------------------------------------------------|----------------------------------------------------------------------------------------------------|
| 1<br>2<br>3<br>4<br>5 | Out temp.<br>H1 Supply<br>H1 Room<br>H1 Ret.water<br>H2 Supply | Outdoor temperature<br>Supply water temperature in regulating circuit H1<br>Room temp. in regulating circuit H1 (room comp.)<br>Return water temperature in regulating circuit H1<br>Supply water temperature in regulating circuit H2  | -50 +50<br>0+130<br>-10 +80<br>0+130<br>0+130                  | Can be read through the net.<br>Can be read through the net.                                                       |
| 6<br>6<br>6           | Cold water<br>H2 Room<br>E-comp.meas.<br>Network pressure      | Free measurement; name using the text editor<br>Room temp. in regulating circuit H2 (room comp.)<br>E-compensations meas. data (% of the sensors meas. area)<br>Pressure in the heating network                                         | -10 +80<br>ks. 31<br>ks. 30                                    | Interchangeable (p. 30). If<br>several compens. are need-<br>ed, the data must be read<br>through the net (p. 36). |
| 7<br>8                | HW supply<br>HW circul.wat                                     | HW (domestic hot water) supply water temp.<br>Temp. of HW return water in heat exchanger.<br>(an anticip. sensor is used in the HW heat<br>exchanger to improve the setting results)                                                    | 0+130<br>-10 +80                                               |                                                                                                    |
| 9                     | H2 Return                                                      | Free measurement; name using the text editor                                                                                                    | 0+130                                                          |                                                                                                    |
| 10                    | DH ReturnHE3                                                   | Free temperature measurement that can be labelled or a measurement that controls the burner and/or heating resistor.                                                                                                    | 0+130                                                          | Relay 1 controls the burner<br>and relay 2 controls the<br>heating resistor.                                       |
| 11                    | DH ReturnHE2                                                   | Free measurement; name using the text editor                                                                                                    | 0+130                                                          |                                                                                                    |
|                       | DH m3<br>Inst. I/s<br>DH Mwh<br>Inst. KW<br>Wat m3             | Measured consumption of DH water (m3)<br>Momentary district heating water consumption (l/s)<br>Measured energy consump. of DH water (MWh)<br>DH energy consumption in kW (5 min. period)<br>Measured water consumption of facility (m3) | 099999999.9<br>0.0120.0<br>0.099999.9<br>03276,7<br>0.099999.9 | Consumption data can be read as digital inputs or through the net.                                                 |
|                       | Actuator H1<br>Actuator H2<br>Actuator HW                      | Actuator position in regulating circuit H1<br>Actuator position in regulating circuit H2<br>Actuator position in regulating circuit HW                                                                                                  |                                                                | Appears only when using a 010V (210V) controlled actuator.                                                         |

#### **INSTRUCTIONS FOR CONNECTING SENSORS:**

|                         |               |        |          |                                                          | Va  |
|-------------------------|---------------|--------|----------|----------------------------------------------------------|-----|
| Outdoor temp. sensor    | ТМО           | 2x0,8  |          | <mark>⊗</mark> Meas.1                                    | °C  |
|                         |               | 2x0.8  |          |                                                          | -30 |
| H1 Supply water sensor  | TMW / TMS     | 2/10/0 | ~~~~~~   |                                                          | -25 |
| H1 Room sensor          | TMR           | 2x0,8  |          | — <mark>δω</mark> Meas. 3                                | -20 |
|                         |               |        | ω        | & <b>⊢_</b>                                              | -15 |
| H1 Return water sensor  | TMW / TMS     | 2x0,8  |          | Meas. 4                                                  | -10 |
|                         |               | 0.00   |          |                                                          | -5  |
| H2 Supply water sensor  | TMW / TMS     | 2x0,8  | <u> </u> | Meas. 5                                                  | 0   |
| Eroo tomo mogsuromont   |               | 2x0 8  |          | <mark>ათ</mark>                                          | 5   |
| (Cold water)            | 010V          | _//0/0 | 6        | —_ <mark>∞ ⊢</mark> Meas. 6                              | 10  |
| HW supply water sensor  |               | 2x0,8  |          | —— <mark>&amp;                                   </mark> | 15  |
|                         |               |        |          | ∾ <b>⊢</b>                                               | 20  |
| HW circul. water sensor | TMW / TMS     | 2x0,8  | ≓        | Meas. 8                                                  | 25  |
| (anticipate -sensor)    |               |        | ~ L      |                                                          | 30  |
| Free temp.measurement   | TMW / TMS     | 2x0,8  |          | Meas. 9                                                  | 35  |
| (DH Return HE3)         |               |        |          | × -                                                      | 40  |
| Free temp.measurement   | TMW / TMS     | 2x0,8  |          | — <sup>Q</sup> O Meas. 10                                | 45  |
| (DH Return HE2)         |               |        | 0 -      | ~~~~~~~~~~~~~~~~~~~~~~~~~~~~~~~~~~~~~~                   | 50  |
| Free temp.measurement   | TNANA/ / TNAS | 2x0,8  | -        | Q <b></b> Meas 11                                        | 50  |
| (Meas. 11)              |               | ·      |          |                                                          | 55  |

#### PUTTING SENSOR INTO USE AND REMOVING IT FROM USE:

If the outdoor sensor is not connected, the regulator assumes that the outdoor temperature is 0°C and a sensor fault message appears on the display (Outdoor temp err). When the outdoor sensor is connected, the regulator automatically takes it into use. After adding other sensors you must go to start function! (See page 17)

9

Resistance value table

Ω

177 210

130 540

97 140

72 990

55 350

42 340

32 660

25 400

19 900

15 710

12 490

10 000

8 055

6 531

5 325

4 368

3 602

2 987

2 488

2 084

1 753

1 482

60

65

70

75

### OUMAN EH-203 SUPPLY WATER INFORMATION

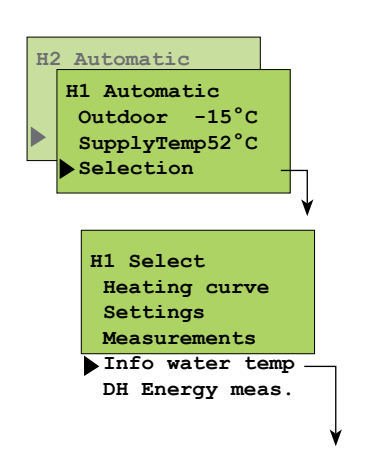

In this mode we can see which factors determined by the regulator make up the supply water temperature at the time of inspection. The basis for this is the supply water temperature at the present outdoor temperature according to the characteristic heating curve.

#### **OPERATING INSTRUCTION:**

Press **ESC** until the display no longer changes. You are then in the "Selection" display shown in the adjoining picture.

Use the  $\square$  button to move from one regulating circuit to the next (H1, H2).

Press the Dutton to move cursor to "Info water temp". Press OK.

Press the **C** button to browse factors which determine the supply water temperature. Exit with **ESC**.

Supply water temp.aat the present outdoor temp. according to the curve.

The effect of a parallel shift on the supply water temperature.

Room comp.: Effect of room compensation on supply water/ RoomCompNigh: Effect of room compensation on supply water during reduced operation.

Effect of E-compensation on supply water.

- Effect of S-compensation on supply water

Effect of clock controlled reduced operation mode on supply water (or a drop controlled by a home/away switch or remote control)

Effect of pre-increase on supply water after reduced operation mode.

- Effect of automatic autumn drying on supply water.

Effect of outdoor temperature measurement delay on supply water.

- Effect of exhaust fan at 1/2 power on supply water.

Supply water temperature drop due to maximum limit.

- Supply water temperature increase due to minimum limit.

- Effect of return water limits on supply water.

Effect of district heat power limit or flow limit on regulating circuit H1 supply water.

Effect of DH return water limits on supply water.

- Effect of free temperature drop on supply water.

Present supply water temperature (°C) determined by the controller.

#### EXAMPLE

| H1 Supply temp°C<br>Follow curve 35.5 |  |
|---------------------------------------|--|
| Autumn dry 4                          |  |
| Outtemp.slow 2                        |  |
| Max lim.eff 0                         |  |
| Min lim.eff 0                         |  |
| Result =37.5                          |  |
|                                       |  |

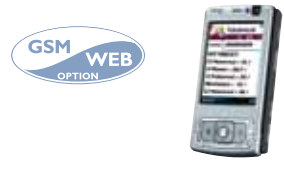

In the example, the supply water temperature according to the curve is 35.5 °C. Autumn drying raises it 4 °C. The outdoor temperature measurement delay drops the supply water temp. 2 °C. As a result, the regulator determines that the supply water temperature is +37.5 °C. (35.5+4-2=37.5).

#### KEYWORDS:

H1 Info water H2 Info water

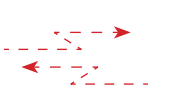

H1 SUPPLY TEMP: Follow curve 35.5/ Autumn dry 4/ OutdoorDelay .=-2/ Max lim.eff.=0/ Min lim.eff.=0/ Result=37.5

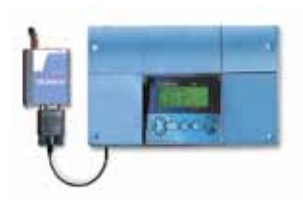

H1 Supply temp°C Follow curve Parall.shift E-compens. S-compens. Reduced temp Pre-increase Autumn dry OutdoorDelay <sup>1</sup>/<sub>2</sub> exhaust Max lim.eff. Min lim.eff. Ret.wat.lim. DH outp.lim DH Ret wat lim Stand-by Result

### **OUMAN EH-203 DISTRICT HEATING ENERGY MEASUREMENT**

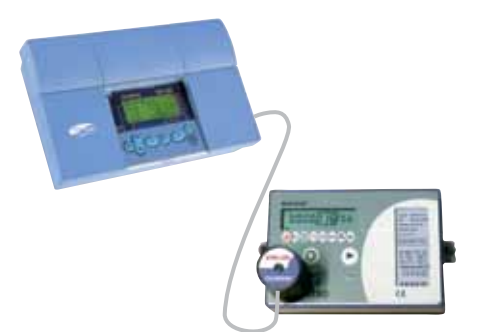

Measurement information from the district heating energy meter can be read to the Ouman EH-203 by using EMR-200 read head (optional equipment).

Ouman EH-203 has a connector for the read head. The function is activated in the controller's special maintenance menu (see Energy meter p. 35).

Measurement information can be read from the controller's display and it can also be read from the net or as text messages, if these functions have been taken into use.

EMR-200 compatible energy meters: Kamstrup Multical 66 Kamstrup Multical 401 Kamstrup Multical 402 Kamstrup Multical 601

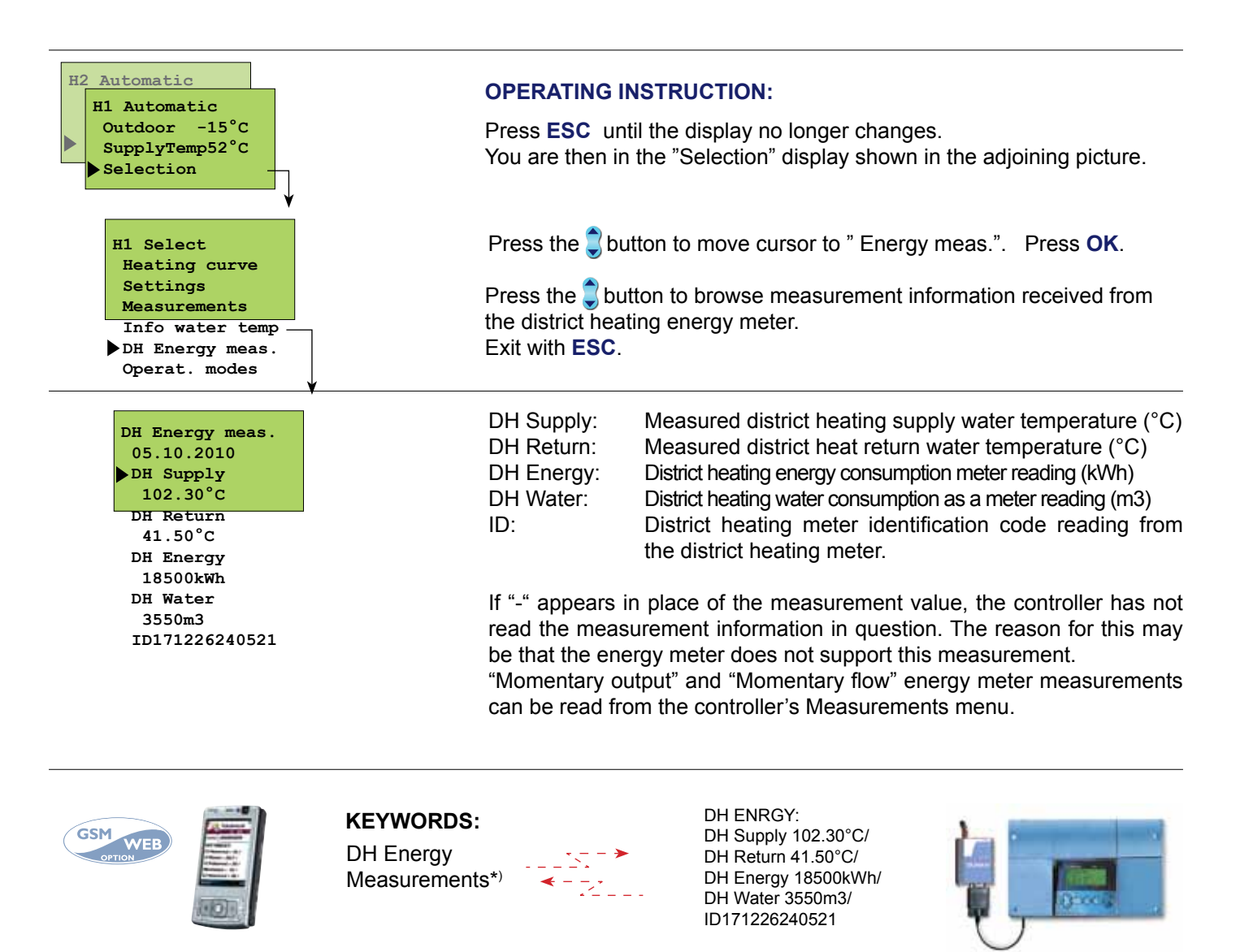

Use the key word "DH ENERGY" to receive via text message the same measurement information that is in the controller's menu. The same text message can be automatically sent monthly on a selected day to two different GSM numbers. (e.g., a report to the electric company and caretaker). Instructions on p. 34 Energy meter.

\*) Use the keyword "Measurements" to obtain information about the facility's district heating output and water consumption.

### OUMAN EH-203 OPERATING MODES

Each regulating circuit can be controlled with the operating modes mentioned below. The factory set automatic regulation is a normal regulating situation in which the clock controlled temperature drops are also possible.

The selected operating mode always appears on the basic display on the top line.

#### **OPERATING INSTRUCTION:**

Press **ESC** until the display no longer changes. You are then in the "Selection" display shown in the adjoining picture.

Use the D button to move from one regulating circuit to the next (H1, H2, HW).

Press the subtron to move cursor to "Operat. modes". Press OK.

Press the subtron to browse operating modes.

The • character indicates which operating mode has been selected.

**Changing operating mode:** Move the cursor to the operating mode that you want. Press **OK.** Exit with **ESC**.

#### Manual operation of actuator mechanically:

No electricity to actuator. Only mechanical manual operation of actuator is possible.

#### Manual operation of actuator electrically: Press OK.

Press the - or + button to change the position of the actuator. The direction the actuator is being run can be seen from the display. The position's %-reading indicates the actuator's position if a voltage controlled 0...10V or 2...10V actuator (0% = closed, 100% = open) is being used. Confirm the actuator position by pressing **OK**. The valve can also be connected so that 100% is closed.

#### Operating modes in domestic hot water regulating circuit (HW):

Press the for button to move to the HW circuit. "No temp. incr." and "Contin. incr." can be selected from control modes after the amount of temperature increase has been given in maintenance mode settings (See p. 23 "HW increase").

#### Additional information about operating modes in heating regulating circuits H1 and H2:

the clock program.

| Î      | Automatic 🔗 🔽                                         | Nominal<br>operat. mode:                                  | Reduced operat. mode:                                | Stand-by                                            |
|--------|-------------------------------------------------------|-----------------------------------------------------------|------------------------------------------------------|-----------------------------------------------------|
|        | Supply water<br>Room temperature                      |                                                           |                                                      |                                                     |
| -<br>t | Temperature drops occur according othe clock program. | The regulator keeps a nominal temperature on disregarding | Continuous reduced tem-<br>perature (nighttime drop) | Free supply water tem-<br>perature drop down to the |

GSM WEB OPTION

H2 Automatic

H1 Automatic 🗡 Outdoor -15°C

SupplyTemp52°C Selection

> H1 Select Heating curve

Settings Measurements

Info water temp DH Energy meas. Operat. modes

Clock functions

H1 Operat.modes

• Automatic oper.

Nominal oper. Reduced oper.

Manual electr.

HW Operat.modes

Automatic oper.

No temp. incr.

Contin.incr. Manual mech. Manual electr.

Stand-by Manual mech.

Manual electr.

Control ---Position: 39%

#### KEYWORDS: H1 Operat.modes H2 Operat.modes DHW Settings

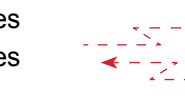

H1 Operat.modes: \*Automatic/ Nominal oper./ Reduced oper./ Manual electr. open=000%/ Manual electr. closed=000%/ Valve flushing/

clock program.

is on regardless of the

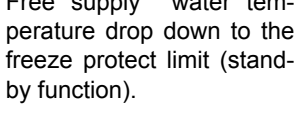

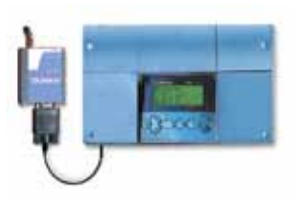

### **CLOCK FUNCTIONS** Setting the time

The Ouman EH-203 regulator's clock registers summer time and standard time changes and leap years. The battery lasts approx. 10 years.

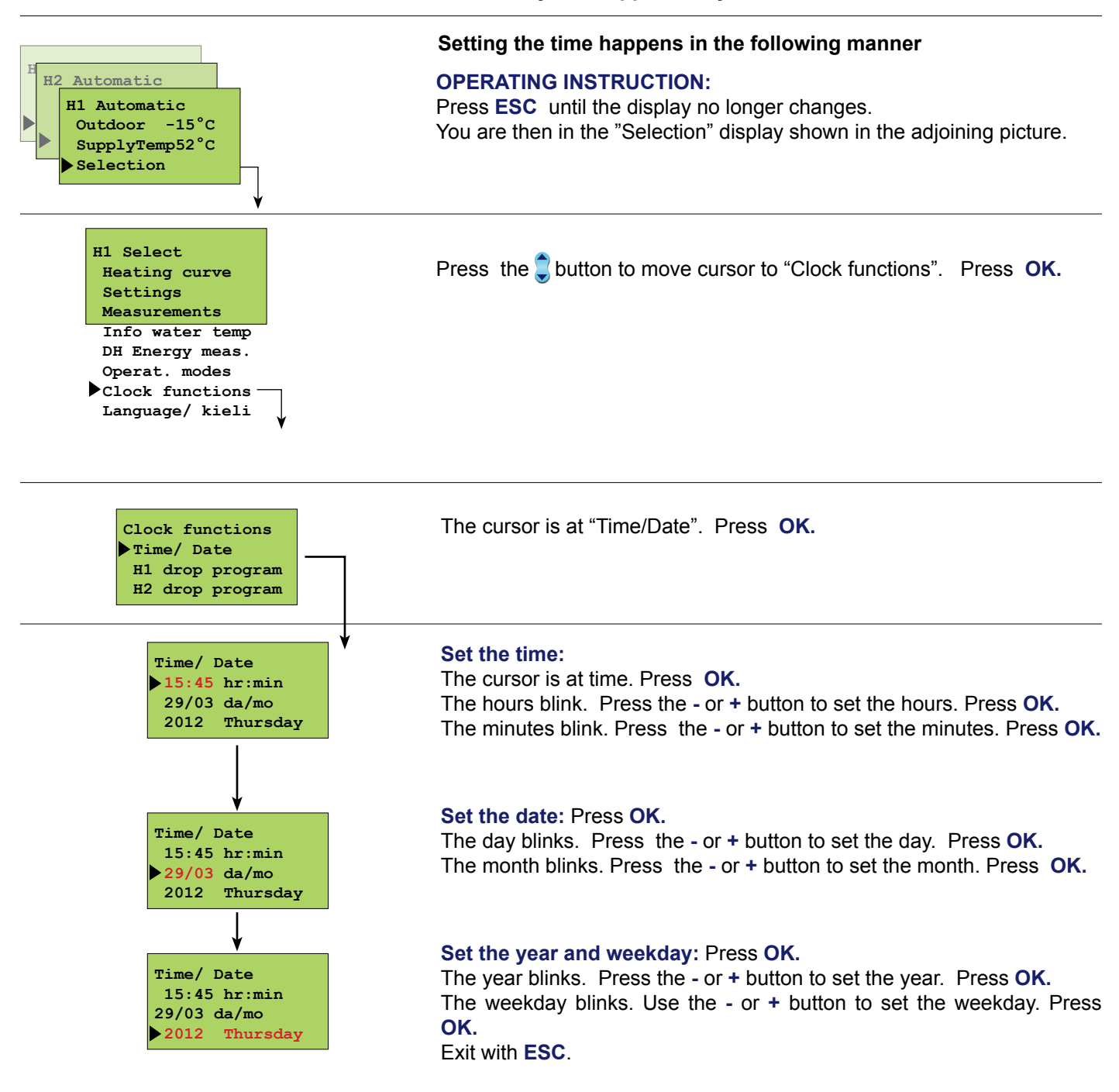

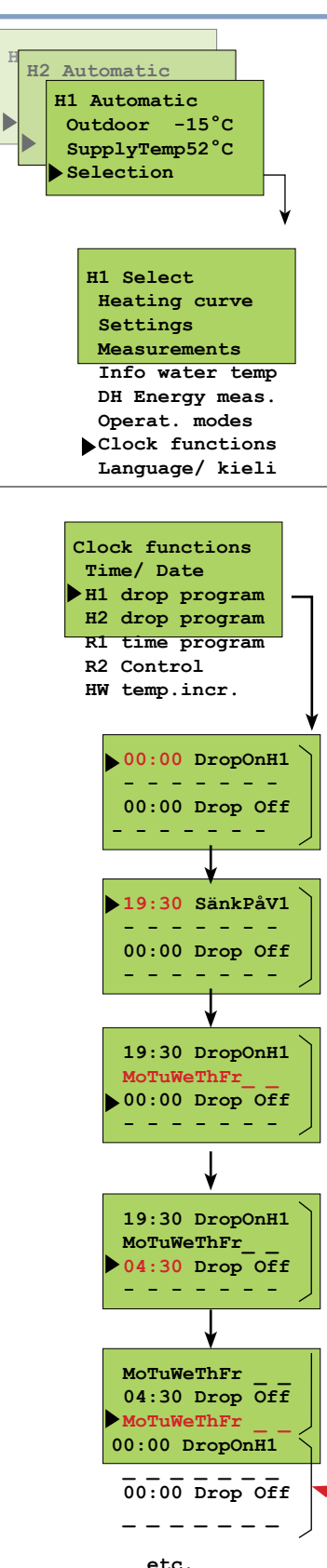

```
Clock programs - browsing, adding, deleting
```

With the freely programmable 24 hour/7 day clock you can:

- 1. Drop the temp. for certain lengths of time (heat. circuits H1 and H2)
- 2. Increase the domestic hot water temp. (anti-bacteria function)
- 3. Time control the desired on/off connections with two relays (eg.

ventilator, outdoor lights, sauna stove, outside doors, see p. 15).

#### **OPERATING INSTRUCTION:**

Press **ESC** until the display no longer changes. You are then in the "Selection" display shown in the adjoining picture.

Press the subtron to move cursor to "Clock functions". Press OK.

Press the **c**button to move cursor to the regulating circuit (or relay control circuit) whose time controls you want to access (browse, add or delete). Press OK. Relay time control is in use when the relay in question is reserved first for time or time/ outdoor temperature control (see p. 26-27)

HW increase is in use when the amount of the HW increase has been set in the special maintenance mode, (see p. 23)

#### **Browse/ location for additional programming:**

Press the **c** button to browse the clock programs which have been made. If you want to make additional programs, move cursor to first empty program block.

#### Set the start time for the temp. drop program: Press OK.

Temperature drop start time hours blink. Press the - or + button to set hours. Press **OK**. Minutes blink. Press the - or + button to set minutes. Press **OK**.

#### Set the weekdays (when the start time is effective)::

Press the - or + button to select weekday. The day is left unselected/ press the - -button to delete the selection. The selection shown on the display is taken into use with the **OK** button. Make your selection for each day and press **OK**.

#### Set the end time for the temp. drop program: Press OK.

Hours blink. Press the - or + button to set hours. Press **OK**. Minutes blink. Press the - or + button to set minutes. Press **OK**.

#### Set the weekdays (when the end time is effective):

Press the + button to select weekday. The day is left unselected/ press the - to delete the selection. The selection shown on the display is taken into use with the **OK** button. Make your selection for each day and press **OK**. There is always one program block inside the brackets (drop on and off). The cursor moves to the beginning of the next program block (new brackets). Continue programming as before or exit with**ESC**. *n* the example the drop is in effect during the workweek between 19:30 and 4:30. On the weekend the drop begins on Friday evening at 19:30 and ends on Monday morning at 4:30.

#### HW temp.incr.

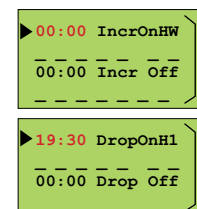

#### Domestic hot water increase program:

Clock programming occurs in the same way as the temperature drop clock program.

#### **DELETING THE PROGRAM BLOCK:**

You can delete the program block inside the brackets by deleting the weekdays in that program block with the - button.

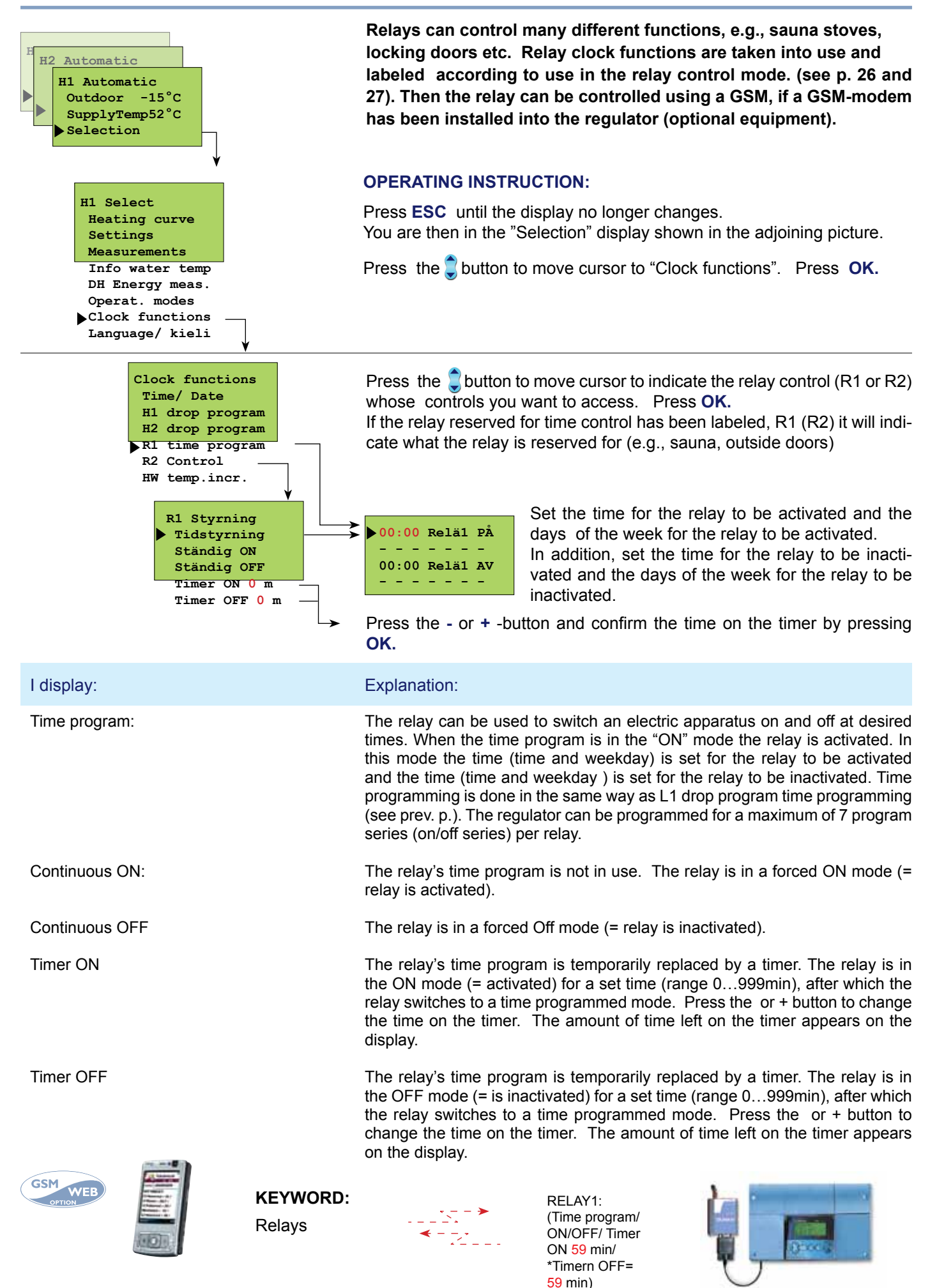

**Clock functions; relay control** 

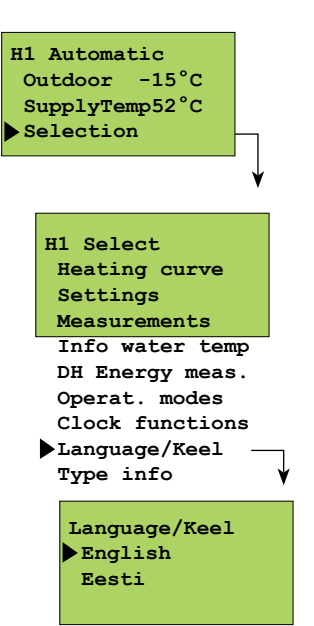

### LANGUAGE

The Ouman EH-203 regulator is in two languages. The regulator has the most commonly used languages, Finnish - Swedish, English-Estonian, English-Russian, English-Polski and English-Lett. The language of the regulator can be changed in the following manner.

#### **OPERATING INSTRUCTION:**

Press **ESC** until the display no longer changes. You are then in the "Selection" display shown in the adjoining picture.

Press the subtron to move cursor to "Language/ Keel". Press OK.

Press the substant to move the cursor to the language you want to use. Press OK.

### **OUMAN EH-203**

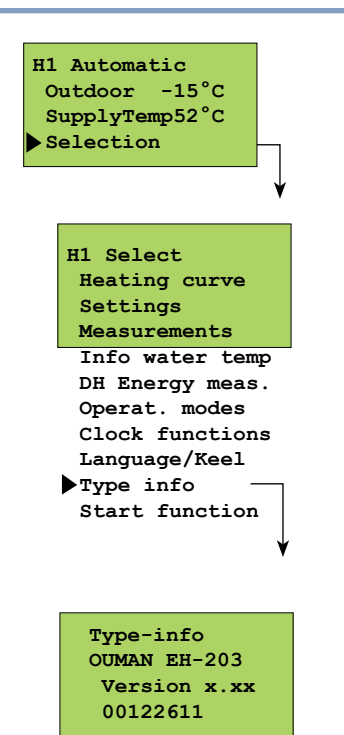

### **TYPE INFORMATION**

Type information indicates which regulator is in question and which program version is in use. There are two heating circuits and one domestic hot water regulating circuit in the Ouman EH-203 regulator.

#### **OPERATING INSTRUCTION:**

Press **ESC** until the display no longer changes. You are then in the "Selection" display shown in the adjoining picture.

Press the Dutton to move cursor to "Type information". Press OK.

Ouman Oy invests strongly in continuous product development. The version number informs the producer which version is in question.

The serial number is connected to the production process so the manufacturer can determine exactly which controller is in question.

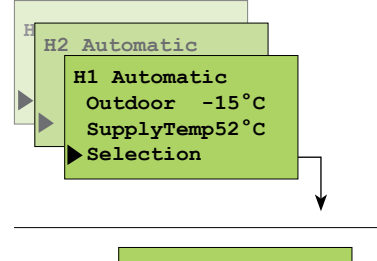

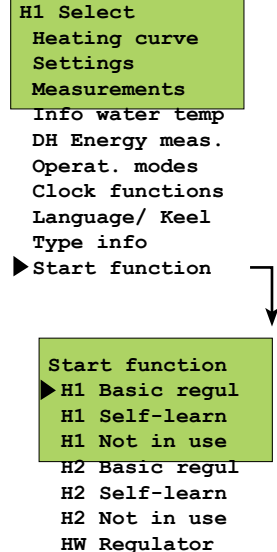

HW not in use

### SELF-LEARNING

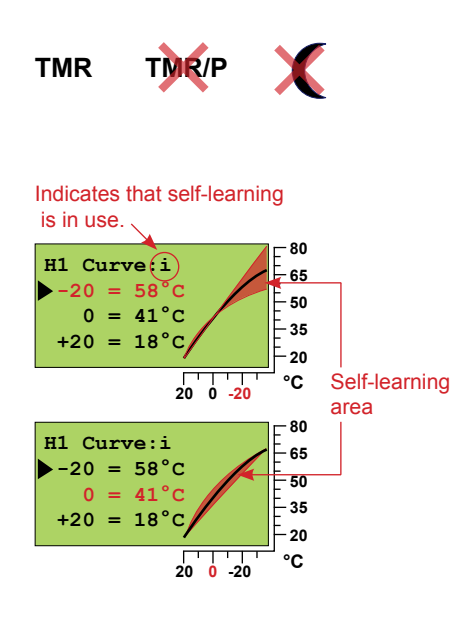

### START FUNKTION - Regulat. mode sel.

In the start function the regulator detects the sensors that are attached to it. The regulator takes the regulating circuits (H1, H2 and HW) into use according to the supply water sensors. The assumption is that there is a basic regulator in each regulating circuit. It is possible to change the heating regulating circuit (H1 and H2) to a self-learning regulator.

The start function also activates the sensor's fault alarms.

The basic regulator controls the supply water temperature according to the set heating curve.

The self-learning regulator automatically changes the characteristic heating curve according to the feedback from the room sensor. The self-learning maximum adjustment is 10%. The letter i on the heating curve display indicates that self-learning is in use.

#### **OPERATING INSTRUCTION:**

Press **ESC** until the display no longer changes. You are then in the "Selection" display shown in the adjoining picture.

#### Taking sensors into use and deleting sensors:

If you connect a sensor to the controller or disconnect a sensor from the controller, you must go to start function and then the controller will take sensors into use or delete them.

Press the 💭 button to move the cursor to "Start Function". Press OK.

The controller identifies sensors that have been connected and disconnected and displays control modes that can be selected. If you do not want to adjust the control mode, you can press **ESC** to exit from the control mode display without making changes. The regulator's factory setting is a basic regulator.

#### Browsing:

Press the **U** button to browse the possible regulator types in each regulating circuit. Exit with **ESC**.

The ● character indicates which regulator types have been selected from the different regulator circuits.

#### Changing the regulator type:

Press the sutton to move the cursor and press OK.

Self-learning occurs if the room temperature varies at least 1 °C from the set value when the outdoor temperature is in a +5...-5 °C or -15...-25 °C range for at least 4 hours.

Automatic adjustment of the characteristic heating curve occurs at 0  $^{\circ}$ C or -20  $^{\circ}$ C. The adjustment rate is 1  $^{\circ}$ C in 4 hours. The maximum adjustment of the set curve is +/- 10%. If the characteristic heating curve setting is changed, self-learning starts from the beginning.

The room sensor (TMR) has to be in use in order for self-learning to take place. The self-learning setting must not be used if the room compensation unit (TMR/P) is in use. Self-learning does not function during a temperature drop.

#### Examples of self-learning function:

If the outdoor temperature is between -15... -25 °C, self-learning occurs at the characteristic heating curve's -20 °C setting. For example, if the setting value is 58 °C, the self-learning area is 52... 64 °C (+/- 10% of the set value).

If the outdoor temperature is between -5...+5 °C, self-learning occurs at the characteristic heating curve's -0 °C setting. For example, if the setting value is 41 °C, the self-learning area is 37... 45 °C (+/- 10% of the set value).

#### **OUMAN EH-203 ALARMS!**

EH-203 gives as alarm when a situation deviates from the norm. In the event of an alarm, the regulator gives an alarm and a message appears on the display. In addition, the alarm relay contact closes. Note! Although the reason of the alarm is no more valid, the last alarm will remain into display intil it is acknowledged. If a GSM modem has been connected to the regulator, the alarm will appear in the desired GSM phone as a text message.

| Sensor fault alarms:                                                                                            |                                                                                                    |
|----------------------------------------------------------------------------------------------------|----------------------------------------------------------------------------------------------------|
| Alarm!<br>13/10 11:03<br>Measurement 1<br>Outdoor temp err                                                      | In case of sensor fault, the regulator gives an alarm and a message appears on the display:<br>Alarm! Measurement number and name and err. The alarm relay contact closes (strip con-<br>nectors 31 and 32).                                                                                                    |
| Deviation alarm:<br>Deviation alarm!<br>15/5 08:54<br>Measurement 2<br>H1 supply 25                             | The regulator gives a deviation alarm if the supply water temp permanently deviates (factory setting 60 min) from the temp set for it by the regulator. (The maximum allowed deviation is listed in special maintenance under "H1 Dev. alarm" settings and the duration of the deviation that causes the alarm to go off is under settings "DevAlaDela", page 29.)<br><b>Note!</b> H1/H2 deviation alarms do not go off when <b>1</b> ) the pump is on summer stop, <b>2</b> ) the valve is shut for the summer, <b>3</b> ) the controller is in a stand by state, <b>4</b> ) the supply water temperature is just slightly (max.10°C) above the outdoor temperature and the supply water |
| HW overheating alarm:<br>Overheating!<br>07/03 13:17<br>Measurement 7<br>HW supply 78                           | temperature is higher than the set value or <b>5</b> ) the outdoor temperature is more than +5 $^{\circ}$ C and the supply water temperature is higher than the set value but less than +30 $^{\circ}$ C.<br>If the HW supply water temperature exceeds the HW alarm limit (factory setting 65 $^{\circ}$ C), the alarm goes off. The present supply water temperature appears on the display. The alarm                                                                                                    |
| Network pressure alarm:<br>Fill alarm!<br>23/06 13:24<br>Measurement 6<br>Netw.press. 0.6<br>Consumption alarm: | relay contact closes (strip connectors 31 and 32). See "Settings", page 23.<br>If measurement 6 is reserved for measurement of water pressure in the network, the control-<br>ler gives an alarm if the pressure is too high or too low (fill alarm) and if there is no pressure<br>(lower limit alarm, see p. 31). External alarms can also be connected to EH-203, e.g., a<br>pressure alarm can taken as contact information from the pressure meter giving the alarm.<br>(Alarm labelling is done using the toxt editor)                                                                                                    |
| Consumpt.alarm!<br>06/1 03:08<br>Dig 1                                                                          | If pulse information from the facility's water meter is connected to digital inputs, it is possible to monitor possible leaks in the hot water network (see p. 32).                                                                                                    |
| Risk of freezing alarm:<br>Risk of Freez!<br>13/11 13:24<br>Measurement 6<br>H1 supply 11                       | The regulator gives a risk of freezing alarm if the supply water temperature goes below the lower limit set for a free drop in the supply water or the lower limit set for the room temperature. The present supply water temperature appears on the display. The alarm relay contact closes (strip connectors 31 and 32). See special maintenance settings page 29.                                                                                                    |
| EXTERNAL ALARMS:<br>Measurements 6, 9, 10 and 11                                                                | Measurements 6, 9, 10, and 11 can also be used to indicate external alarms (potential free switch). In that case a 30k9 resistor must be connected to the strip connector of the measurement in question.                                                                                                    |
| "Risk of moisture"<br>"Wastewater tank"                                                                         | Closing alarm:<br>When the contact is open "1" appears on the display.<br>When the switch closes, an alarm goes off and the alarm in ques-<br>tion appears on the display.<br>Opening alarm:<br>When the contact is closed "1" appears on the display. When the                                                                                                    |
|                                                                                                    | switch open, an alarm goes off and the alarm in question appears on the display.                                                                                                    |
| Digital inputs as alarms:<br>"Thermal relay!"<br>"Water pressure"                                               | The regulator's three digital inputs can be used for receiving alarms. The alarms can be labeled according to topics, e.g., "water damage" (installation p. 32). When the contact which is connected to the digital input closes, an alarm goes off and "err" appears on the display. If the alarm is not labeled, "Alarm!, Dig 1(2)(3) will appear on the display. In the event of an alarm, the alarm relay contact closes (strip connectors 31 and 32)                                                                                                    |

| CONNECTING THE ALARM | Larmcentral | 2x0,8 | <u> </u>                              |
|----------------------|-------------|-------|---------------------------------------|
| RELAY:               | Lannoontrai |       | ـــــــــــــــــــــــــــــــــــــ |

|              | Turn the alarm off by pressing any button. The display will return to the mode it was in before the fault ap-    |
|--------------|----------------------------------------------------------------------------------------------------|
| ALARIVI      | peared or if there are additional sensor faults their alarm information will appear on the display. If you don't |
| ACKNOWLEDGE- | press the keyboard in 20 seconds the alarm will return to the display if the fault has not been corrected.       |
| MENT:        | Note! If a MODBUS 200 is connected, the alarm is acknowledged automatically locally (the alarm will stop         |
|              |                                                                                                    |

S 200 is connected, the alarm is acknowledged automatically locally (the alarm will stop sounding, the alarm relay will open and the alarm display will disappear)!

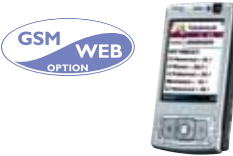

The GSM modem (optional equipment) offers an economical "miniature monitor solution". Alarm information is directed to the desired GSM numbers (1 and 2). See p. 39, 40). In the event of an alarm, the regulator first sends a text to GSM1 that indicates the cause of the alarm. The alarm is acknowledged when the same message is sent back to the regulator via the GSM. If the GSM1 does not acknowledge the alarm in 5 minutes, the regulator will send the text message again to both GSM numbers.

### **GSM-FUNCTIONS**

When a GSM modem is connected to EH-203, a GSM telephone can be used to communicate with the controller via text messages.(installation p. 39 - 40). Almost all of the user level functions that are mentioned in this manual can be carried out using a GSM phone. These include measurements, settings, heating curve settings, supply water information and the regulator's operating mode. Clock programs can be bypassed permanently or for certain periods of time. Alarms are also directed to a GSM phone. They can be acknowledged by sending the alarm message back to the controller.

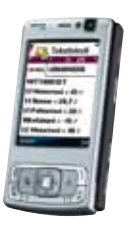

If a district heating energy meter is connected to the controller, measurement information from the energy meter can be obtained by using the key word **DH Energy.**  KEYWORDS: Measurements/ Heating curves/ Relays/ H1 Settings/ H2 Settings/ DHW Settings/ H1 Operat.mode/ H2 Operat.mode H1 Info water

H2 Info water

#### MEASUREMENTS °C

H1 Supply=52/ H1 Room=21.2/ H1 Ret.water=28/ Outdoor=-15/ H2 Supply=48/

#### H1 Settings Room temp. 21,9/ Temp drop(w)=0/ Min. limit=15/ Max. limit=70/ Room compens.=4/ Pre-increase= 0/ Autumn dry= 2/

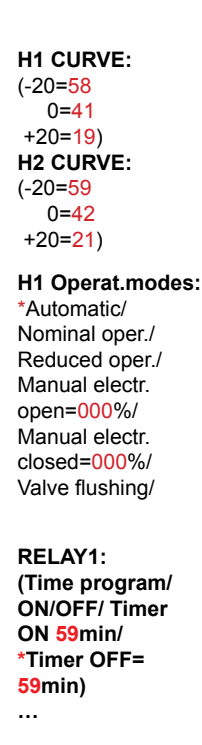

#### COMMUNICATING WITH THE CONTROLLER USING A GSM:

Send the following text message to the regulator: **KEYWORDS** 

If the controller has a device ID (p. 39, 40), always write the device ID before the key word (e.g., TC1 KEYWORDS). The controller will send a list of key words via text message, which will help you obtain information about how the controller operates. Each key word is separated by a / character.

Note! The key word DH Energy does not appear when using the key word inquiry.

#### Receiving information from the controller:

Send a text message to the regulator using key words that it provides you. The regulator recognizes only one request at a time, so write only one key word / message. You can write the key word using capitals or small letters. (If the regulator has a device ID (see p. 39, 40), write the device ID in front of the key word.)

The controller answers your request by sending the desired information.

#### Operating the controller using a GSM:

With the GSM phone you can adjust heating curve settings, user level settings, the controller's operating mode, or time-controlled relay operation.

Send the controller a text message. Using key words, request information about the function whose settings you want to adjust (or obtain the information from your telephone's memory). Adjust the settings in the text message that the controller sent. Send a text message with the new settings to the controller. The controller will make the requested adjustments and acknowledge them by sending back a text message with the new settings.

|  | Keywords:       | Instruction for adjusting settings                                                                                                    |
|--|-----------------|----------------------------------------------------------------------------------------------------|
|  | Heating curves  | Write the desired supply water temperature in place of the previous setting in the text message "adjust" mode.                                                                                                    |
|  | H1 Settings     | Write the setting in place of the previous setting.                                                                                                    |
|  | H1 Operat.modes | Put a star (* ) in front of the operating mode which you want to start using. When you select manual operating, regulator sends information about the supply water temperature and valve positions (0 - 10V controlled actuators). Attention! When using electric manual control, special caution has to be taken because of danger of freezing and overheating. During the valve flush function, the regulator first opens and then closes the valve. After this automatic regulation continues. The purpose of this function is to clean out a plugged up valve. |
|  | Relays          | A GSM can be used to control the relay only if the relay<br>is being time controlled. Place a star (*) next to the<br>control mode that you want to begin using. In time con-<br>trol you can also set the length of time it is in effect<br>(range 0999 min).                                                                                                    |

Ouman house Alarm: Dig1/ Wastewater tank

#### Acknowledging alarms:

You can acknowledge an alarm with a GSM by sending the same message back to the regulator.

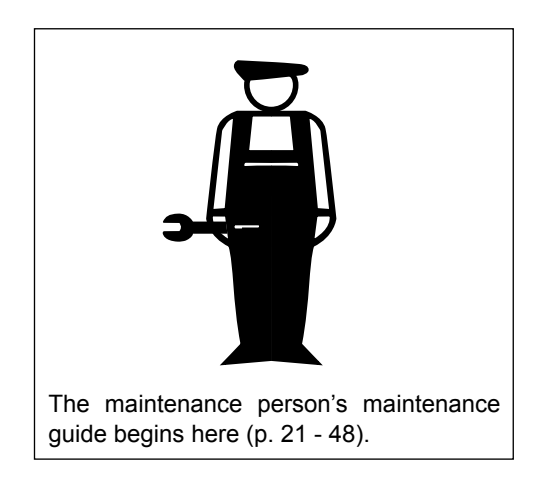

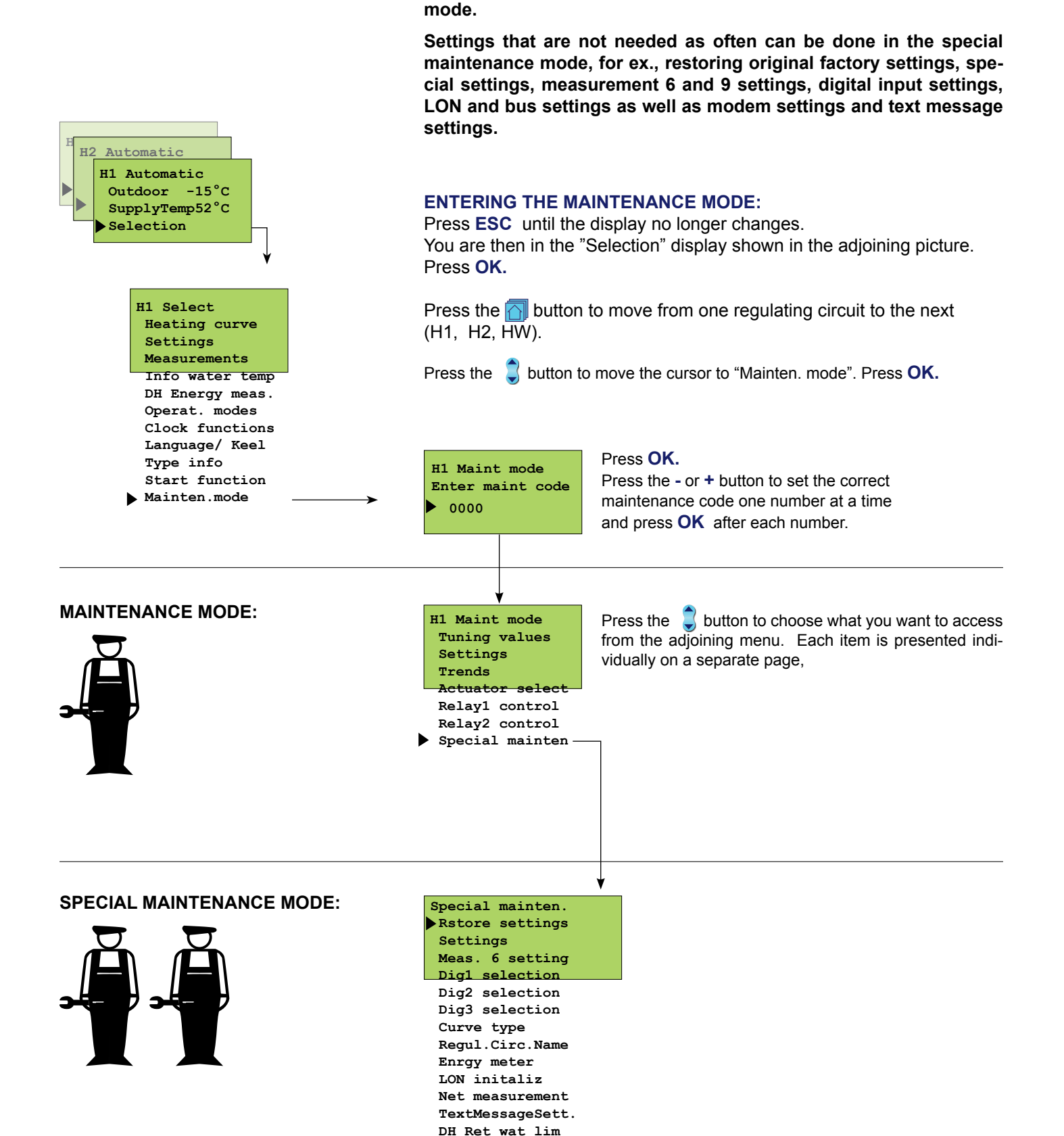

ENTERING THE MAINTEN. MODE

access to the maintenance mode.

Access to the Ouman EH-203 maintenance mode is prevented by user rights. Only those persons who have a maintenance code have

There are typical tuning values and settings in the maintenance mode which the maintenance person needs in conjunction with installation. An ordinary district heating exchanger is tuned in this

### OUMAN EH-203 TUNING VALUES

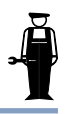

EH 203 has three PID regulators. The tuning values may have to be adjusted, for example, when the district heating exchanger is installed if the setting wavers with the original factory setting.

Anticipate and quick run can be set in the HW regulating circuit in addition to PID.

Tuning takes place in the following manner:

Directions for entering the maintenance mode are on page 21.

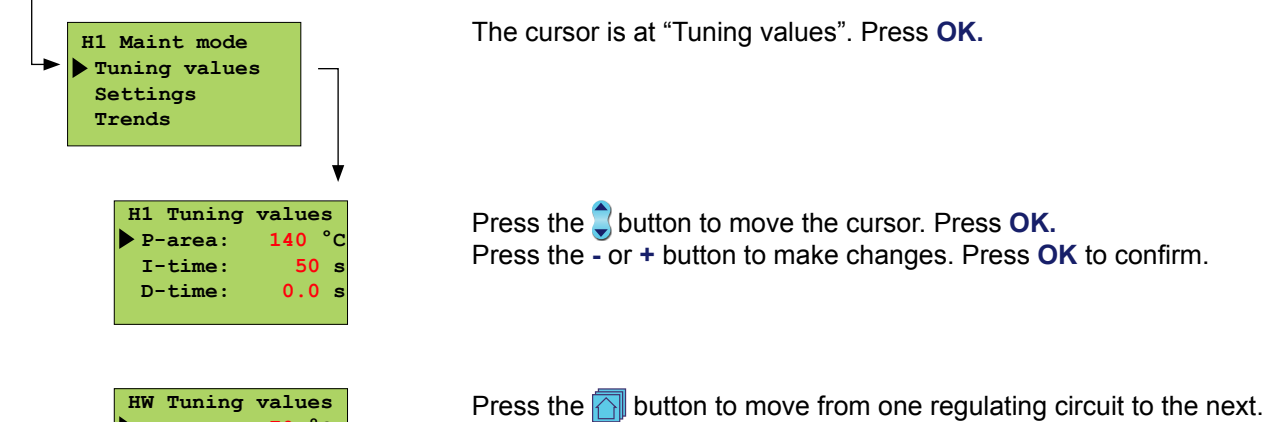

P-area: 70 °C I-time: 18 s D-time: 0.0 s Anticipate:140°C Quick run: 60 %

INFORMATION ABOUT TUNING VALUES

| Setting          | Factory setting:            | Range:               | Explanation:                                                                                                 | Attention!                                                                                                    |
|------------------|-----------------------------|----------------------|----------------------------------------------------------------------------------------------------|----------------------------------------------------------------------------------------------------|
| P-area<br>P-area | H1, H2: 140 °C<br>HW: 70 °C | 10300 °C<br>10300 °C | Supply water temperature change at which the actuator runs the valve at 100%.                                | Eg. If the supply water temper-<br>ature changes 10 °C and the P<br>area is 100 °C the position of<br>the actuator changes 10%. |
| I-time<br>I-time | H1, H2: 50 s<br>HW: 18 s    | 5300 s<br>5300 s     | The deviation in the supply water tem-<br>perature from the set value is corrected<br>by P amount in I time. |                                                                                                    |
| D-time<br>D-time | H1, H2: 0.0 s<br>HW: 0.0 s  | 0.010 s<br>0.010 s   | Regulation reaction speed up in the event of a temperature change.                                           | Beware of constant waver!                                                                                                    |
| Anticipate       | HW: 140 °C                  | 50250 °C             | Uses anticipate sensor measurement information to speed up regulation when HW consumption changes.           | Increase the anticipate value to decrease reaction to changes in consumption.                                                   |
| Quick run        | HW: 60 %                    | 0100 %               | Functions during consumption changes.                                                                        | Decrease this value to de-<br>crease reaction to quick tem-<br>perature changes.                                                |

The original factory settings may vary from the above. Shorten the I time (to approx. 12 seconds) in the HW 3- way mixer.

Settings Trends

### SETTINGS

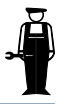

Ouman EH-203 has three types of settings: a) user level settings which the user can adjust (p. 6-7) b) maintenance mode settings which the maintenance person may have to adjust c) special maintenance mode settings which seldom have to be adjusted (p. 29). The original factory settings are restored in special maintenance (p. 28). Directions for entering the maintenance mode are on page 21. Press the Dutton to move the cursor to "Settings". Press OK. H1 Maint mode Tuning values Press the 🕽 button to move the cursor to the setting whose value you want to change. Press OK. H1 Settings Press the - or + button to change the setting. Press OK. OutdoorDelay 2h Pre-increase Oh Press the A button to move to the HW regulating circuit. HW Settings Press the Dutton to move the cursor to the setting whose value you HW alarm 70°C want to change. Press OK. HW increase 0°C Press the - or + button to change the setting. Press OK.

#### **INFORMATION ABOUT MAINTENANCE MODE SETTINGS:**

| Setting      | Factory setting:   | Range:         | Explanation:                                                                                                    | Attention!                                                     |
|--------------|--------------------|----------------|----------------------------------------------------------------------------------------------------|----------------------------------------------------------------|
| OutdoorDelay | H1: 2 h<br>H2: 0 h | 020 h<br>020 h | The length of the outdoor temperature mea-<br>surement follow-up period from which the reg-<br>ulator calculates the average. Supply water<br>regulation and pump control occur on the ba-<br>sis of the measurement of the average. |                                                                |
| Pre-increase | H1: 0 h<br>H2: 0 h | 05 h<br>05 h   | The duration of the automatic pre-increase after reduced operation mode.                                                                                                    | the                                                            |
| HW alarm     | 65 °C              | 65120 °C       | C Domestic hot water alarm limit. The alarm limit rises during an incr                                                                                                    |                                                                |
| HW increase  | 0 °C               | 025 °C         | Domestic hot water increase (anti-bacteria function).                                                                                                    | HW <b>increase time</b> is set in clock functions (see p. 14). |

### OUMAN EH-203 TRENDS

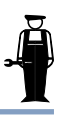

It is possible to follow supply water temperature changes on the trend display with the graphic depictor. You can decide yourself how often the temperature is measured. The factory set sampling interval is 1 second.

Directions for entering the maintenance mode are on page 21.

H1 Maint mode Tuning values Settings Trends Actuator select H1 Supply trend Trend display Sampl intvl 1s

Press the 🕽 button to move the cursor to "Trends". Press OK.

If you want to see the supply water temperature depictor, press OK.

Du kan avläsa framledningstemperaturens växlingar grafiskt. I teckenfönstrets You can read supply water temperature changes graphically. A supply water temperature scale is printed on the right edge of the display. The exact temperature of the supply water also appears as a numerical value.

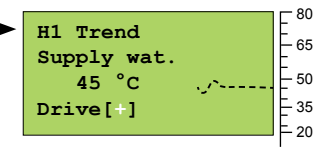

If a 3-point actuator is being used, the direction the actuator is being run can be seen on the display. The + character indicates that the actuator is being run into an open position. The - character indicates that the actuator is being run into a closed position.

| H1 Trend<br>Supply wat.<br>45 °C<br>Posit. 0% | <br>80<br>65<br>50<br>35 |
|-----------------------------------------------|--------------------------|
|                                               | = 20                     |

If a voltage controlled actuator (0...10V or 2...10V) is being used, the actuator's position information can be seen on the display. (0% = closed, 100% = open).

By pressing the figure group select button, you can inspect other regulating circuit's supply water temperature as a trend display.

#### Exit with **ESC**.

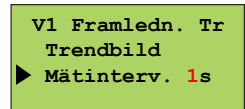

If you want to change the sampling interval, press the cursor to "Sampl intvl". Press **OK**.

The time blinks. Press the - or + button to set the time. Press OK.

Directions for entering the mainte-

nance mode are on page 21.

H1 Maint mode Tuning values

Actuator select

H1 Actuator sel •3-p./time 150s

Relay1 control

0-10 V

2-10 V

3-p230v

Settings Trends

### ACTUATOR SELECTION

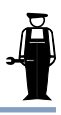

The control mode for each regulating circuit actuator is selected in actuator selection. Options are either 24 VAC 3-point control or DC voltage control (0...10V or 2...10V). If relays 1 and 2 are free, they can be utilized to implement one 230VAC 3-point control. (first choose "230V Actuator" for the relay control mode. See pages 26 and 27) (can use H1 or H2 circuit).

Regulating circuit H1 actuator's control output is M1.

Regulating circuit H2 actuator's control output is M2.

Regulating circuit HW actuator's control output is M3.

Press the Dutton to move the cursor to "Actuator select". Press OK.

Press the subtront to move the cursor to the actuator control mode that you want to use. Press OK.

3-point control 24VAC with a driving time of 150 s is a factory setting in H1 and H2 control circuits and 0...10V control with a driving time of 15 s is a factory setting in the HW control circuit. 230V 3-point control can be selected after the relays have first been reserved for 230V actuator control. After you select the actuator control mode the controller requests the actuator driving time.

The running time indicates how many seconds go by if the actuator drives a valve nonstop from a closed position to an open position. Press the - or + button to set the time. Press **OK** 

The • button moves you from one regulating circuit to the next.

#### VALVE ACTUATOR CONNECTION:

3-point controlled actuator (24VAC)

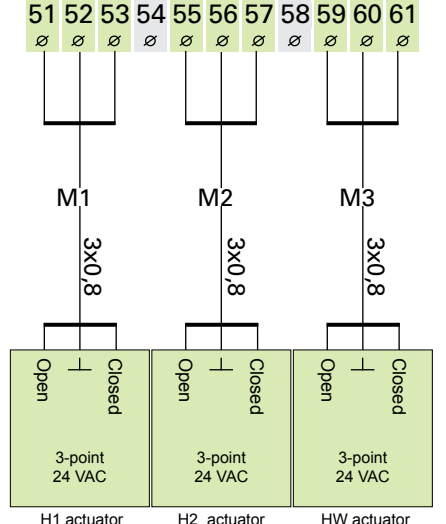

(control output M1) (control output M2) (control output M3)

0...10V or 2...10V DC controlled actuator (24VAC)

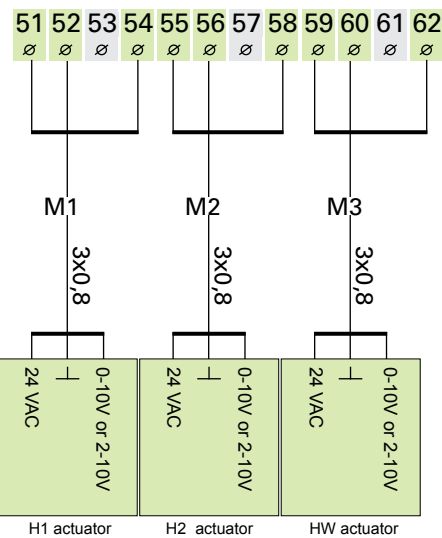

(control output M1) (control output M2) (control output M3)

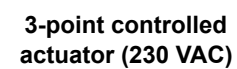

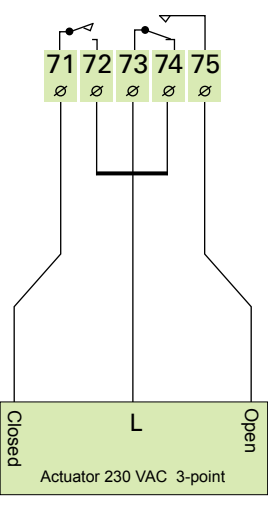

Attention! If "230V actuator" has been selected for relays 1 and 2, one 230VAC 3-point controlled actuator can be connected to the regulator for any regulating circuit (H1 or H2, not HW). Selection of relay control modes is shown on pages 26 and 27.

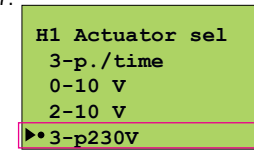

### OUMAN EH-203 RELAY 1 CONTROL SELECTION

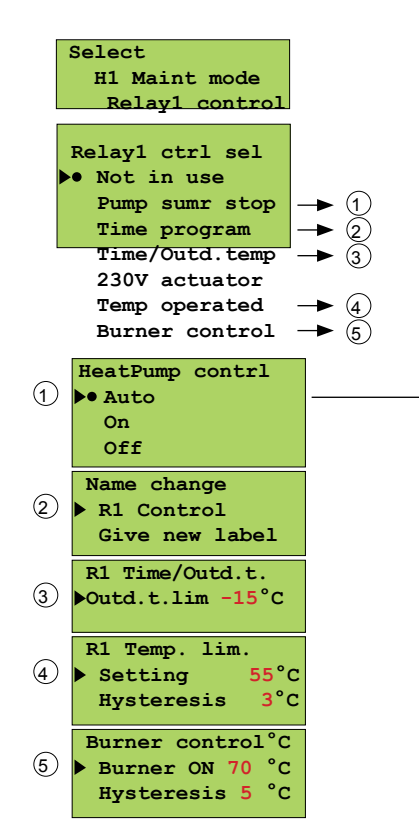

EH-203 has two 230VAC/6A relays. Relay 1 is a break before make contact relay and relay 2 is an on/off relay. The relays can be used for many different purposes. If the relay has been selected for time control use, it can be labeled according to its use using the text editor (e.g., sauna, out-side door etc.). Relays are time controlled in the regulator's clock functions (p. 15). The time program can be bypassed with a GSM text message and the relay can be timer controlled or set in a continuous ON or OFF mode.

Press the  $\bigcirc$  button to move the cursor to the control mode you want to use. Press **OK.** The  $\bullet$  character indicates which control mode is being used.

| Pump sumr stop<br>H1 Valve regul   |
|------------------------------------|
| •H1 Valve close<br>•H2 Valve regul |
| H2 Valve close                     |
|                                    |

**Pump sommarstopp:** For each individual regul. circuit, select whether the valve will continue regulat. or whether the valve will close when the pump stops. When you exit from this mode the regul. asks for the outdoor temp. at which the regulator stops the pump. The outdoor temp. limit can also be adjusted in settings, p. 7 pump stop.

**Time controlled relay:** You can label the relay according to its use. Move the cursor to: Give new label and press **OK**. Use of the text editor is presented on page 8.

**Time and temperature controlled relay:** Set the outdoor temperature (when the temp. drops) at which the clock is prevented from effecting relay 1's function. The outdoor temperature limit can also be set in special maintenance settings (see p. 29).

**Temperature controlled function:** The factory setting for measurement 11 in temp. controlled functions is 55 °C (setting range 0 ... 100 °C) and the hysteresis is  $3^{\circ}$ C (setting range 1 ...  $10^{\circ}$ C).(see p.7).

**Burner control:** The factory setting at which the burner starts up is 70°C (setting range 5...95°C) and the hysteresis is 3°C (setting range 1...10°C).

#### ADDITIONAL INFORMATION ABOUT RELAY CONTROLS:

#### On the display: Explanation: Not in use Relay 1 is not being used. HeatPump contri: Select Auto to put summer stop

- HeatPump contrl: Select Auto to put summer stop into use. The pumps stop (relay 1's space 73 and 74 opens) and the selected valves close when the outdoor temperature is warmer than the "pump stop" Auto setting. During a stop period the pump/pumps runs(run) for a few minutes every week to prevent them from getting stuck (interval use). Select ON for the pump to run continuously (73-74 closed). On Off Select OFF for the pump to stop (73-75 closed). Time program The regulator time controls any electric apparatus using the relay, e.g., a sauna stove, door locks. Timing programming and control mode selection is done in clock functions (p. 15). In the timing program's "ON" mode the relay is activated. The control mode can also be changed using a GSM telephone (see p. 19-20). Time/Outd. Temp The regulator controls relay 1 by time. In the "ON" mode the relay is activated. The "ON" mode
- is suitable for exhaust fan control. In the ON mode the relay is activated. The ON mode is prevented if the outdoor temperature is colder than the relay 1's set outdoor temp. limit (see p. 29). Timing/ outdoor temperature control  $73 75 \frac{75 \text{ I/1 speed ("ON" mode)}}{74 \frac{1}{2} \text{ speed ("OFF"-mode)}}$ 
  - 230V actuator When you have reserved relay 1 for 230V actuator control, the regulator automatically also reserves relay 2 for 230V actuator control if relay 2 is free. If relay 2 is not free, the regulator first requests to free relay 2 for 230V actuator control. After this you can begin using 230VAC 3-point control in the "actuator selection" mode (see page 25).
- Temp operated The regulator controls relay 1 according to meas. 11. The relay is active when the temperat. rises to the setting (73-35 closed ) and released (73-74 closed) at the end of the set hysteresis (setting - hysteresis). E.g., a cooler's compressor or a fan can be controlled with a temperature controlled relay. The function can be selected when measurement 11 is connected.
- Burner control The regulator controls the relay according to the boiler water temperature (meas. 10). The relay is activated at the setting (73-75 closed) and the burner starts up. The relay is released (73-74 closed) and the burner shuts off when the boiler water temperature reaches the "setting" + "hysteresis" temperature. The function can be selected when measurement 10 is connected.

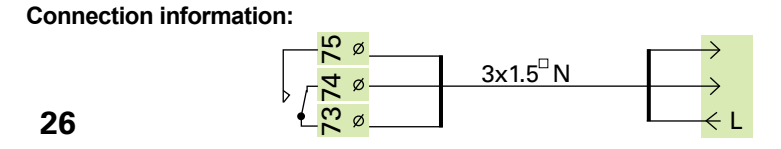

When the relay is inactive (timing program "OFF" mode or no electricity to actuator) the space between contacts 73-74 is closed in the relay.

When the relay is active (timing program "ON" mode) the space between contacts 73-75 is closed in the relay.

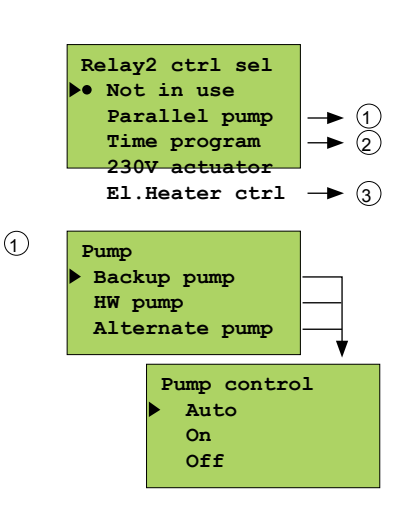

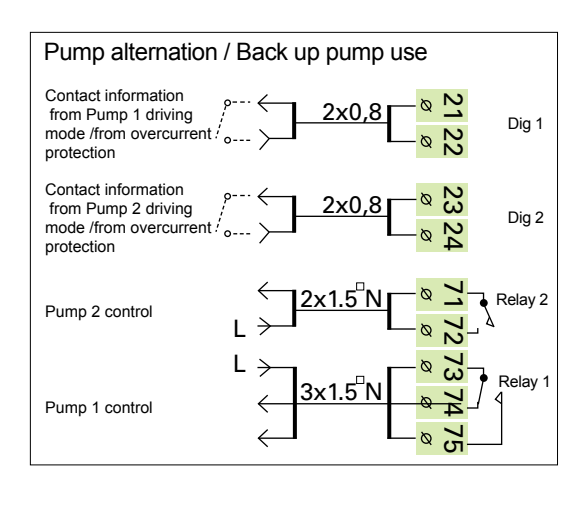

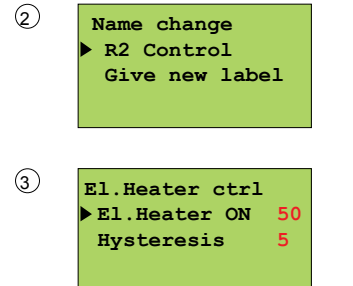

### **RELAY 2 CONTROL SELECTION**

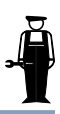

EH-203 has two 230VAC/6A relays for relay controls; relay 1 is a break before make contact relay and relay 2 is an on/off relay. The following functions can be implemented with relay 2: • Parallel circulation pump control

- Timing control that can be labeled (GSM control compatibility)
- 230VAC actuator 3-point control (needs both relays)
- Heating resistor control according to the temperature of meas. 10.

Press the Jutton to move the cursor to "Relay 2 control". Press OK.

Press the  $\overline{\bullet}$  button to move the cursor to the control mode that you want to use. Press **OK**. The  $\bullet$  character indicates which control mode is being used.

Not in use: Relay 2 is not being used.

**Pump:** Select Auto normally for pump control. Select ON and OFF for start-up tests and during maintenance periods. Select ON for the pump to run continuously. Select OFF for the pump to stop.

**Backup pump/ Auto**: If pump 1 stops (over current protection is triggered, see digital inputs p.32) the controller automatically switches on the backup pump (pump 2) and gives an alarm from pump 1. (Pump 2 control occurs via connectors 71 and 72.) Backup pump interval use: The controller switches on the backup pump once a week for a few minutes (Mondays at 9:00-9:05 AM).

HW pump/ Auto: The HW overheating alarm stops the pump.

Alternate pump/ Auto: Pumps 1 and 2 are controlled by the controller to function on alternate weeks as the main pump. The other pump then functions as the backup pump. The pumps are used alternatively so they both get the same amount of wear and thus have a longer lifespan. When one pump is in use the other functions as a backup pump. The changeover is on Mondays at 9.00 AM.

**Time program:** The regulator time controls any electric apparatus using the relay, ex. a sauna stove, door locks. You can label the relay according to its use (see p.8). Timing programming is done in clock functions (p. 15). In the timing program's "ON" mode the relay is activated. The control mode can also be changed using a GSM telephone (p. 19).

**230V actuator:** When you have reserved relay 1 for 230V actuator control, the regulator automatically also reserves relay 2 for 230V actuator control if relay 2 is free. If relay 2 is not free, the regulator first requests to free relay 2 for 230V actuator control. After this you can begin using 230VAC 3-point control in the "actuator selection" mode (see page 23).

**Switching the heating resistor on and off:** Relay 2 switches the heating resistor on and off according to the temperat. of measurement 10. The factory setting at which the heating resistor switches on is  $50^{\circ}$ C (setting range  $5...95^{\circ}$ C) and the hysteresis is  $5^{\circ}$ C (setting range  $1...10^{\circ}$ C). The regulator uses relay 2 to control the heating resistor according to the temperature of measurement 10. The relay is activated (71-72 closed) and the heating resistor switches on when the temperature drops to the set level. The relay is released (71-72 open) and the heating resistor switches off at the end of the set hysteresis. (setting + hysteresis). If EH-203 is used for burner control (see p. 26), the regulator can also control the heating resistor according to the same measurement data (meas. 10). There is a separate setting for switching on the heating resistor. The heating resistor can be used as an extra source of heat or the main source of heat depending on whether the setting is higher or lower than the point at which the burner starts up. Press the - or + button and press OK.

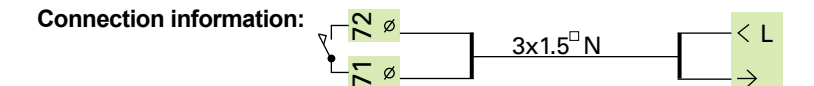

When the relay is inactive (timing program "OFF" mode or no electricity to actuator) the space between contacts 71-72 is open in the relay. **RESTORING SETTING** 

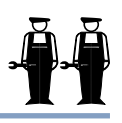

#### **Restoring settings:**

- 1. The regulator restores factory settings to the charasteristic heating curve settings.
- 2. Eliminates clock functions
- 3. Restores user and maintenance level settings
- 4. Selects automatic control for the operating mode
- 5. Selects the basic regulator for the regulator type.
- 6. Identifies the connected sensors and assumes which regulating circuits are in use.
- 7. Restores factory settings to the tuning values and trend sampling intervals.
- 8. Selects 0...10V for actuator control with a running time of 150 s in H1 and H2 and the 3-point control for actuator control with a running time of 15 s in the hot water circuit.
- 9. Relay controls are not in use.
- 10. Sets alarm Dig 1 (Dig 2, Dig 3) as an assumption into digital inputs.
- 11. Measurements are not read from the energy meter or bus.
- 12. Erases the telephone number and restores the factory settings to the modem settings.

Directions for entering the maintenance mode are on page 21.

|   |   | Special mainten. |  |
|---|---|------------------|--|
| ļ | - | Rstore settings  |  |
|   |   | Settings         |  |
|   |   | Meas. 6 setting  |  |
|   |   | Dig1 selection   |  |
|   |   | Dig2 selection   |  |
|   |   | Dig3 selection   |  |
|   |   | Curve type       |  |
|   |   | Regul.Circ.Name  |  |
|   |   | Enrgy meter      |  |
|   |   | LON initaliz     |  |
|   |   | Net measurement  |  |
|   |   | TextMessageSett. |  |
|   |   | DH Ret.wat. lim  |  |

#### ORIGINAL FACTORY SETTINGS:

### Characteristic heating curve:

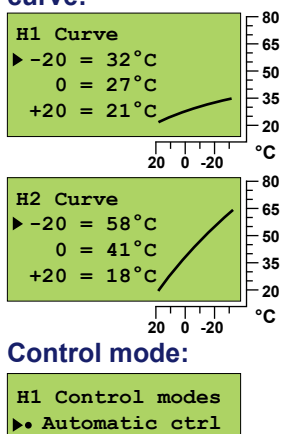

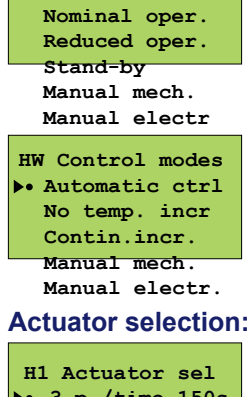

|   | <b>F T</b> | - р.         | / CIIIIe |    | ,03      |
|---|------------|--------------|----------|----|----------|
|   |            | 0-10         | v        |    |          |
|   |            | 2-10         | v        |    |          |
|   |            | 3-р          | 230V     |    |          |
|   | н          | V Act        | uator    | se | <b>1</b> |
|   |            | 3-р.<br>0-10 | V./ti    | ne | 15:      |
| 2 |            | 2-10         | v        |    |          |
|   |            | 3-p          | 230V     |    |          |
|   |            |              |          |    |          |

### Original factory settings can be restored with the regulator in the following manner:

Press button to move the cursor to "Special mainten.". Press OK. The cursor is at "Rstore settings". Press OK.

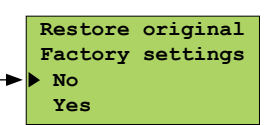

#### Restore original factory settings:

Press the button to move the cursor to "Yes". Press OK.

| User level settings:                                | Factory settin | ng:               |
|-----------------------------------------------------|----------------|-------------------|
| Room temperature                                    | 21.5 °C        | Start function:   |
| Temperature drop (supply water)                     | 0°C            | Start function    |
| Min. allowed supply water                           | 15 °C          | ▶•H1 Basic regul  |
| Max. allowed supply water                           | 70 °C          | H1 Self-learn     |
| Parallel shift                                      | 0°C            | H1 Not in use     |
| Room compensation ratio                             | 4 °C           | ▶• H2 Basic regul |
| E-compensation ratio                                | 0°C            | H2 Self-learn     |
| Pre-increase                                        | 0°C            | H2 Not in use     |
| Autumn drying                                       | 2 °C           | • HW Regulator    |
| Burner ON                                           | 70 °C          | HW NOT IN USE     |
| El.Heater ON                                        | 50 °C          |                   |
| Valve summer close                                  | 19 °C          | Tuning values.    |
| Relay 1 temperature limit                           | 55 °C          | H1 Tuning values  |
| Domestic hot water                                  | 58 °C          | P-area: 140°C     |
|                                                     |                | I-time: 50s       |
| Maintenance level settings:                         |                | D-CIME: 0.08      |
| Outdoor temp_delay H1/H2                            | 2h/0h          | HW Tuning values  |
| Pre-increase H1/H2                                  | 0°C            | ▶ P-area: 70°C    |
| Domestic hot water alarm                            | 70 °C          | I-time: 18s       |
| Domestic hot water increase                         | 0°C            | D-time: 0.0s      |
|                                                     | 0.0            | Quick run: 60%    |
| Special maintenance settings:                       |                | Quick lun. 000    |
| Room temperature delay                              | 0.5 °C         | Relays:           |
| Return water maximum H1                             | 70 °C          | Polovi stri sol   |
| Return water min. at 0°C                            | 5 °C           | • Not in use      |
| Return water min at -20 °C                          | 15 °C          | Heat.pump         |
| H1 Supply water min at 0°C                          | 10 °C          | Time program      |
| H2 Supply water min at 0°C                          | 10 °C          | Time/Outdr tmp    |
| H1 Supply water min at -20°C                        | 30 °C          | 230V actuator     |
| H2 Supply water min at -20°C                        | 30 °C          | Temp operated     |
| The amount of deviation from the                    | 25 °C          | Burner Control    |
| setting, which causes the alarm H1/H2/HW/R1         |                | Relay2 ctrl sel   |
| The duration of the deviation that causes the alarm | 60 min         | Not in use        |
| Output limit                                        | 999 kW         | Pump              |
| Water flow limiting function                        | 99.9 l/s       | 230V actuator     |
| 1/2 exhaust                                         | -6 °C          | El Heater ctrl    |
| Domestic hot water alarm delay                      | 600 s          | 11.1164661 6611   |
| Relay 1 outdoor temperature limit                   | -15 °C         |                   |

Directions for entering the mainte-

0.5h

70°C

5

-6°C

-15°C

nance mode are on page 21.

Special mainten. Rstore settings Settings Meas. 6 setting

> Settings Room delay

RetWat.max

Ret.min (0)

1/2exhst

HW alrm dela600s R1 Outd.

Ret.min (-20)15 H1SuppMin(0) 10 H1SupMin(-20)30 H2SuppMin (0)10 H2SupMin(-20)30 H1 Dev.alarm 25 H2 Dev.alarm 25 HW Dev.alarm 25 R1 DevAlaM11 25 DevAlaDela 60min Output lim 999kW WaterLim 99,91/s

### SETTINGS

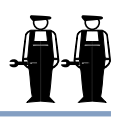

I Ouman EH-203 värmeregulator kan användaren själv ställa in största delen av börvärdena (se börvärden s. 6-7) En del av inställningsvärdena som styr regulatorns funktion kan ställas in i serviceläget (se s. 23) och en del i specialserviceläget. I specialservice kan man ställa in värden, som mera sällan behövs.

Press the **\$** button to move the cursor to "Settings". Press **OK**.

Press the subtron to move the cursor to the parameter that you want to change. Press OK.

Press the - or + button to change the setting. Press OK.

#### **INFORMATION ABOUT SPECIAL MAINTENANCE SETTINGS:**

| Setting                                                         | Factory setting              | Range                    | Explanation Atte                                                                                                    | ntion!  |
|-----------------------------------------------------------------|------------------------------|--------------------------|----------------------------------------------------------------------------------------------------|---------|
| Room delay                                                      | 0.5 h                        | 02                       | The average inside temp. measurement time which the room compensation uses.                                                                                                    | Only H1 |
| RetWat. max                                                     | 70°C                         | 2595                     | Return water maximum allowed temperature at which the regulator begins lowering the return water temp.                                                                                             | Only H1 |
| Ret.min (0°C)                                                   | 5°C                          | 520                      | Freeze protect limit. Minimum return water temperature when the outdoor temperature is $0^{\circ}$ C.                                                                                              | Only H1 |
| Ret.min(-20°C)                                                  | 15°C                         | 1050                     | Freeze protect limit. Minimum return water temperature when the outdoor temperature is -20°C.                                                                                                    |         |
| H1 SuppMin (0°C)<br>H2 SuppMin (0°C)                            | 10°C<br>10°C                 | 520<br>520               | Lower limit of supply water during a free temperature drop in the regulating circuits H1/H2 when the outdoor temperature is $0^{\circ}$ C. (stand-by function)                                     |         |
| H1 SupMin(-20°C)<br>H2 SupMin(-20°C)                            | 30°C<br>30°C                 | 1050<br>1050             | Lower limit of supply water during a free temperature drop in the regulating circuits H1/H2 when the outdoor temperature is $-20^{\circ}$ C. (stand-by function)                                   |         |
| H1 Dev. alarm<br>H2 Dev. alarm<br>HW Dev. alarm<br>R1 DevAlaM11 | 25°C<br>25°C<br>25°C<br>25°C | 175<br>175<br>175<br>175 | H1/H2/HW supply water temperature deviation from the setting determined by the regulator which causes the alarm.<br>Temp. (meas. 11) deviation from the setting of "R1 Temp operated" which causes |         |
|                                                                 |                              |                          | the alarm. This setting appears if "Temp operated" has been selected in the re-<br>lay1 control mode (see page 26).                                                                                |         |
| DevAlaDela                                                      | 60 min                       | 090                      | The alarm goes off if the deviation has lasted for the set time.                                                                                                    |         |
| Output lim                                                      | 999 kW                       | 0999                     | Maximum district heating water output at which output limiting begins in regulat-<br>ing circuit H1.                                                                                               | Only H1 |
| WaterLim                                                        | 99.9 l/s                     | 0.199.9                  | Maximum district heating water flow at which output limiting begins in regulating circuit H1.                                                                                                    | Only H1 |
| 1/2 exhst                                                       | -6°C                         | 010                      | Drop in supply water temperature when the exhaust fan is at $\frac{1}{2}$ speed (see p. 33).                                                                                                    | Only H1 |
| HW alrm dela                                                    | 600 s                        | 0700                     | The length of time from which the regulator calculates the HW average tempera-<br>ture for the alarm.                                                                                              |         |
| R1 Outd.                                                        | -15°C                        | -3020                    | The outdoor temperature limit for relay 1 (in use when time /outdoor temperature control has been selected for relay 1's control mode)                                                             |         |

#### **MEASUREMENT 6 SETTING** OUMAN EH-203

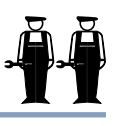

Measurement 6 can be used as a free temperature measurement, room temperature measurement, 0-10V transmitter measurement or measurement of the pressure in the heating or ventilation network. It is factory set as a free temperature measurement labelled "Cold water". The label for Measurement 6 can be changed using the text editor.

The transmitter measurement signal can be 0...10 V, 2...10 V, 0...20mA or 4...20 mA. Adjust the sensors with the regulator's resistors so that the measurement message that comes from the regulator is always 0...5 V.

In this mode you can set the transmitter area that E-compensation occurs at. The E-compensation temperature amount is set in Settings (see p.6). A pressure transmitter can be used to set alarm limits for upper limit, fill, and lower limit alarms. Pressure alarms have a 60 s alarm delay.

Selecting measurement 6:

Press the 🗒 button to move the cursor to "Meas. 6 setting". Press OK.

Press the putton to move the cursor to what you want to connect to measurement 6.

Press OK. The ● character indicates which measurement has been chosen for measurement 6.

#### Label the measurement 6:

Name change Cold water Give new label

The factory setting for measurement 6 is "Cold water". Relabeling is shown on page 8.

#### Setting limits for the sensor measurement message:

You must set compensation area limits in volts. The minimum limit indicates where in the transmitter's measurement area compensation begins and the maximum indicates at which measurement area the compensation is at a maximum level. (To set the amount of compensation see p. 6)

Comp/Meas. data 30% Min / Max 1 70%

Press OK. Press the - or + button to set a limit and press OK to confirm.

#### E.g., E-compensation: the effect of wind compensation on supply water

A wind sensor is in use which has a measurement area of 0...20 m/s. You want wind compensation to begin when the wind velocity is 6 m/s (min. limit) and compensation to be at maximum value when the wind velocity is at least 14 m/s (max. limit). Calculate how many percent the wind compensation limits (min. limit and max. limit) are from the measurement area's maximum (=20 m/s), and set them as the minimum and maximum compensation percentages. Wind compensation is set at 4°C (factory setting 0 °C, setting range -7 ... 7).

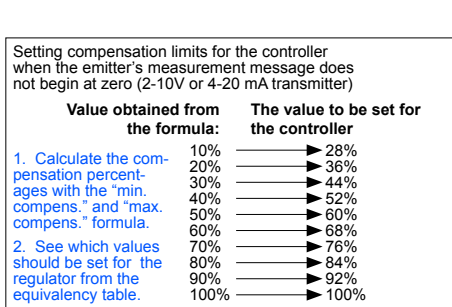

The transmitter connection:

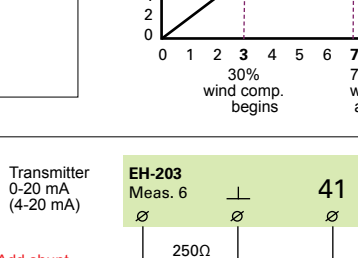

0 - 20 mA

(4 - 20 mA)

1

24 VAC

Wind meas, transmitter

Add shunt

resistor

wind velocity

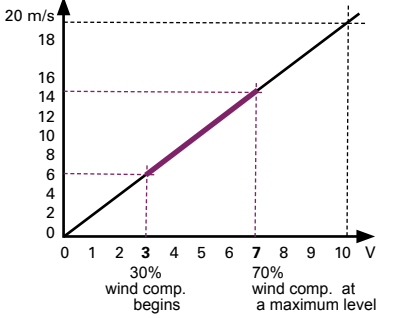

42

ø

1

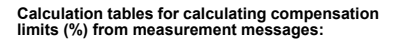

Min comp.limit [%] =  $\frac{\min \lim(m/s)}{\max \operatorname{area's} \max(m/s)} \times 100$  [%] max limit (m/s) meas. area's max (m/s) Max comp.limit [%] = X 100 [%]

measurement message sent by wind transmitter percentage of transmitter's measurement area

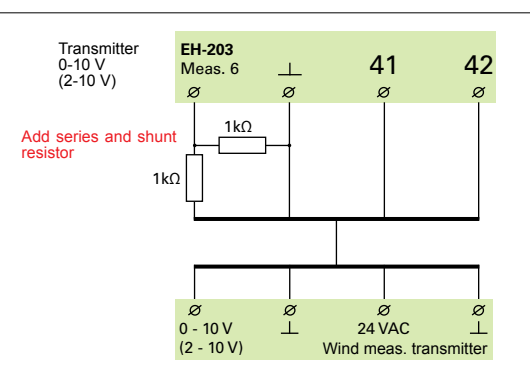

L comp. setting 7 comp. setting 7 comp. Supply water temperature Wind compensation 1 nu 0 Mes. message Min/30% Max/70%

Directions for entering the mainte-

6 setting

nance mode are on page 21.

6 setting

•Cold water

H2 Room temp E-compensation

Network press. Not connected

Special mainten.

Meas.

°C

Rstore settings Settings

Meas.

Meas. 6 setting

Cold water

H2 Room temp

S-comp. meas.

Measurement 6: Pressure measurem.

Setting the measurement range for the network pressure and connecting the pressure measurement emitter to the EH-203 regulator.

#### Connection 1. Connect the pressure sensor using a resistor

The controller's measurement channel 6 can have a 10V transmitter voltage but can only measure 0...5V. If you want to use the entire measurement area of a 0...10V transmitter (e.g., 0...16 bar), make the connection using a voltage divider resistor. The measurement area is then the transmitter's measurement area, e.g., 16 bar.

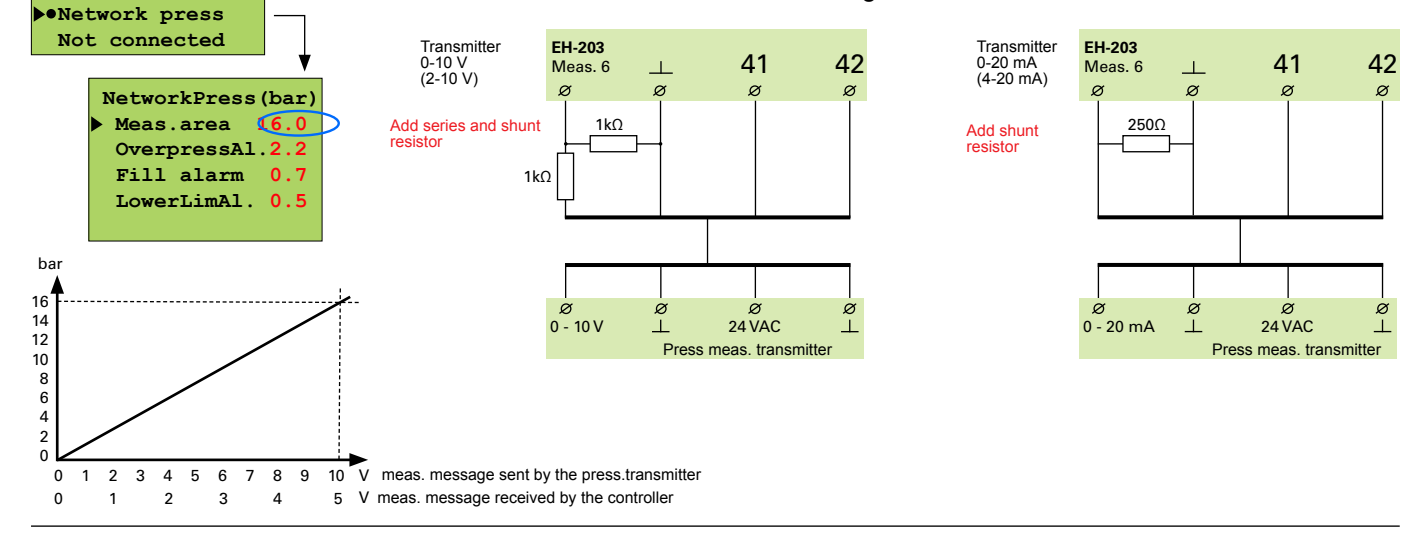

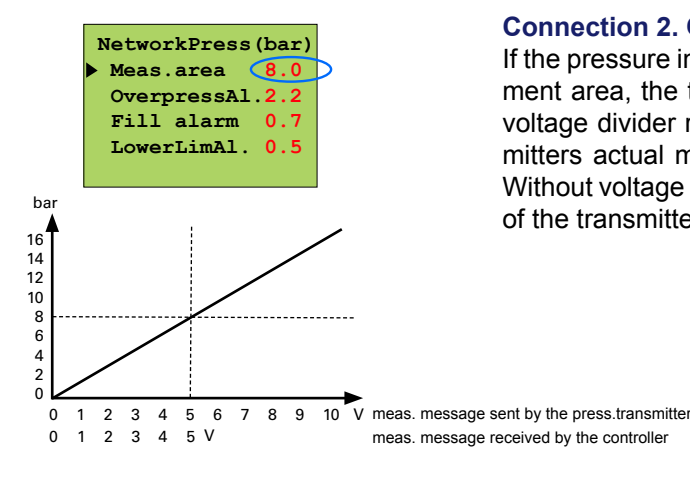

#### Connection 2. Connect the pressure sensor without resistor

If the pressure in the network never exceeds 50% of the transmitter's measurement area, the transmitter can be connected directly to the controller without voltage divider resistors. Set the measurement area at one half of the transmitters actual measurement area (e.g., 8.0 bar for a 0...16 bar transmitter). Without voltage divider resistors the controller only recognizes one half (0...5V) of the transmitter's measurement message (0...10V).

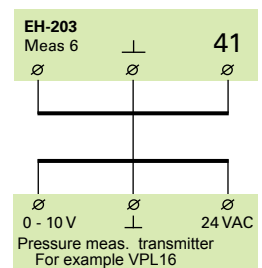

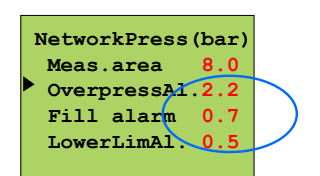

#### Set alarm limits for overpressure, fill, and lower limit alarms.

**Overpressure alarms:** The controller gives an alarm when the pressure in the network exceeds the "Upper Limit Alarm" setting. The factory setting is 2.2 bar. Typical reasons for upper limit alarms include; excessive filling of the network, warning valve dysfunction or expansion tank breakage. Drain excessive water from the network. Inspect the condition of the warning valve and expansion tank if the alarm was not caused by overfilling.

**Fill alarm:** The controller gives an alarm when the pressure in the network drops below the "FillAlarm" setting. The factory setting is 0.7 bar. The fill alarm warns of underpressure in the network. In the event of an alarm, check if any leaks can be seen. Fill the system to its normal pressure. Check out the situation. If the fill alarm goes off frequently, check the condition of the expansion tank and inspect it for possible leaks.

**Lower limit alarm:** The controller gives an alarm when the pressure in the network drops below the "Lower limit alarm" setting. The factory setting is 0.5 bar. The lower limit alarm is a critical warning of a too low pressure in the network. Look for possible leaks. Inspect the condition of the expansion tank. If the fill alarm and lower limit alarm occur in succession within a short time period it is usually an indication of a leak in the network.

#### OUMAN EH-203 **DIGITAL INPUTS 1, 2, 3**

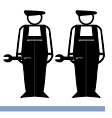

EH-203 has three digital inputs. A digital input can be connected to contact information or pulse information. Contact information can be used to receive an alarm, e.g., blower overcurrent protection alarm. Alarms can be labelled using the text editor according to their cause. Alarms can be transferred to, e.g., A GSM phone as text messages. Pulse information can be read, e.g., from a district heating energy meter or water meter.

Press the 🛢 button to move the cursor to"Dig 1, Dig 2 or Dig 3 selection". Press OK.

nance mode are on page 21. Press the 💭 button to move the cursor to indicate which information Special mainten. has been connected to the Dig channel in question. Press OK. Rstore settings Settings The • character indicates the selection made. Meas. 6 setting Digl selection Dig2 selection Dig3 selection LON initializ. Name change Active mode Alarm Dig 1 ▶● contact closed Give new label contact open Active mode contact closed Dig1 selection: contact open ▶● Alarm Dig 1 Exhaust ½ pwr Home/away PumpI running Active mode contact closed DH Energy MWh contact open DH Water m3 Watr consmp. m3 Pump indication Active mode OverCurrProt ▶● contact closed Running mode contact open DH Energy set. • Pulse = 0.0 kWh DH watr metr set Pulse = 0 1 Watr consm set pulse = 0 1 ConsumptionAlrm ConsumptionAlrm CtrlPeriod Omin

Directions for entering the mainte-

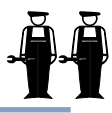

| In display:        | Explanation                                                                                                    |
|--------------------|----------------------------------------------------------------------------------------------------|
| Alarm use:         | Alarm switch information. When the switch is closed, an alarm goes off. You can use the text editor to label the alarm, e.g., Thermal relay!! (see p. 8). In the event of an alarm, the regulator sounds the alarm and indicates on the display from which digital input the alarm came from. Transferring the alarm to a GSM phone (see p. 39, 40. After pressing ESC, the controller asks the active mode of the contact, in other words, when the controller gives an alarm. If a closing contact is in use, select "Switch closed" as the active mode. If an opening contact is in use, select "switch open" as the active mode.                                                                                                    |
| Exhaust ½pwr       | Exhaust fan $\frac{1}{2}$ speed information. When the switch is closed the exhaust fan is at $\frac{1}{2}$ speed. The information is used to lower the heat when the exhaust fan is at $\frac{1}{2}$ speed. The amount of the drop is given in special maintenance settings (see p. 29, $\frac{1}{2}$ exhst). The active mode means that the exhaust pump runs at $\frac{1}{2}$ speed.                                                                                                    |
| Home/away          | Away switch information. (switch closed, H1/H2 reduced temperature mode is on). The active mode means the away mode.                                                                                                    |
| Pump 1(2) running: | The purpose of this function is check that the pump is in operating condition. Select whet-<br>her to inspect pump running from running mode information or from information received<br>from overflow protection.                                                                                                    |
|                    | <b>Overcurrent protection:</b> In speed controlled pumps, pump indication is taken from alarm contacts or from a separate overcurrent protection in the input current circuit. You can select how you want the switch to work. As a factory setting the switch closes when an alarm is given (=in the active mode the switch is closed). If the alarm is given when the alarm contact closes, the alarm is acknowledged from a separate switch. The alarm may stop sounding after a power failure. Contact information for constant speed pumps is taken from the pump's temperature relay. When the contact is closed the pump does not run. The controller then gives an alarm and starts up the other pump (if the alternate pump is in use). |
|                    | <b>Running mode:</b> Pump running mode information is taken from a separate potential free closing contact in the input current circuit. (The pump runs when the contact is closed). Speed controlled pumps usually do not have their own running information contact. If a                                                                                                    |

closing contact in the input current circuit. (The pump runs when the contact is closed). Speed controlled pumps usually do not have their own running information contact. If a speed controlled pump is controlled by cutting the supply voltage (not recommended) the pump's own alarm contact can be connected as an opening contact to the input

current circuit as a series with the potential free contact. (see diagram to the right). Compare the running information and control. If control and running information are not in the same mode the controller gives a contradiction alarm if the contradicting situation has lasted for 10s. In a contradicting situation the controller keeps controlling the pump. When the contradiction ends the alarm is turned off.

### Pulse information from the district heating energy meter: Press OK.

Set the number of kWh equivalent to one pulse and press **OK**. District heating energy consumption (MWh) and the momentary (5 min. follow-up period) district heating power consumption (kW) can be seen on the regulator's measurements display.

**Pulse information from the district heating water meter:** Press **OK**. Set the number of liters equivalent to one pulse and press **OK**. District heating water consumption (DH m3) and the momentary district heating water consumption (Inst. I/s) can be seen on the regulator's measurements display.

**Pulse information from the facility's water meter:** Press **OK**. Set the number of liters equivalent to one pulse and press **OK**. The facility's water consumption (Water m3) can be seen on the regulator's measurements display.

#### Inspection of hot water network for leaks:

#### Press OK.

Set the length of the control period. Press OK. If in a 24 hour period there is no time period with no consumption for the length of the control period the controller gives a consumption alarm indicating continuous hot water consumption. With the setting at 0 (factory setting) the function is not in use. The setting range is 0...99 minutes. The alarm can also be automatically acknowledged if there is a pulseles control period during the next 24 hour period. This function can be used to discern moderate sized leaks, e.g., a leaking toilet.

| Speed con-<br>trolled       | <u>₽</u> |                                | ×21 |       |
|-----------------------------|----------|--------------------------------|-----|-------|
| pump's own<br>alarm contact | 7        | closing running<br>information |     | Dig 1 |
|                             | 6        | &                              | ×22 | Ū     |

**DH Energy set** 

DH watr metr set

Watr consm set

ConsumptionAlrm CtrlPeriod Omin **DUMAN EH-203 HEATING CURVE TYPE SELECTION** 

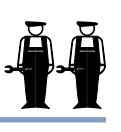

Selection of a three point or five point heating curve. A 3-point curve is a factory setting.

Directions for entering the mainte-

nance mode are on page 21. Press the g button to move the cursor to "Curve type". Special mainten. Rstore settings Press OK. Settings Meas. 6 setting Dig1 selection Dig2 selection Dig3 selection Curve type Regul.Circ.Name Select a 3-point curve or 5-point curve and press OK. Curve type The • character indicates the selection made. Set heating curves are displayed and can be • 3-point 5-point adjusted in "Heating curve", see p. 4. 3-point curve: You can adjust the heating curve with outdoor temperature values 20°C, 0°C and +20°C. EH-203 pre-Supply wate vents you from making a heating curve of the wrong shape. It automatically proposes a correction. If a 3-point curve has been selected it is possible to take self-learning into use (see p. 17), and the controller Outdoor temp will automatically adjust the heating curve according -20 °C to feedback from the room sensor. 5-point curve: You can adjust the heating curve with outdoor tem-Supply water

perature values - 20°C and +20°C and with three additional outdoor temperatures between -20°C -+20°C. Note! The automatic proposed correction and self-learning are not in use!

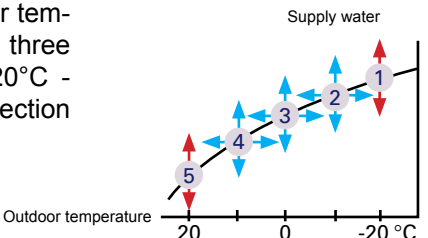

### LABELLING CONTROL CIRCUITS

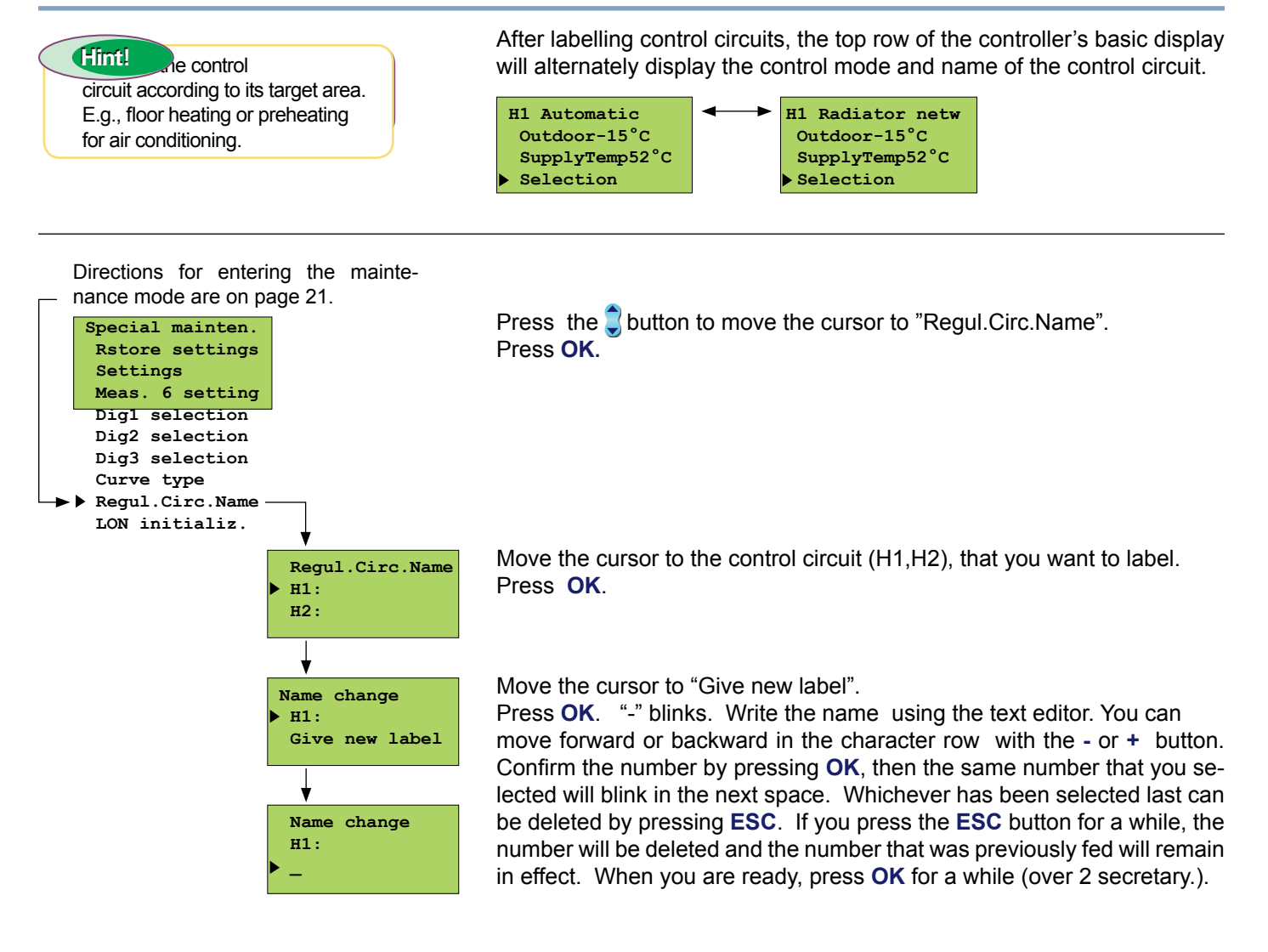

**ENERGY METER** 

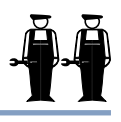

#### Take into use:

- 1. District heating energy consumption reading from an energy meter (see p. 11).
- 2. Automatic reporting from an energy meter by text message. If using automatic reporting, set the day when the report is to be sent and the GSM numbers that the report is sent to. The controller automatically sends a monthly consumption report by text message from the energy meter to two selected GSM numbers.

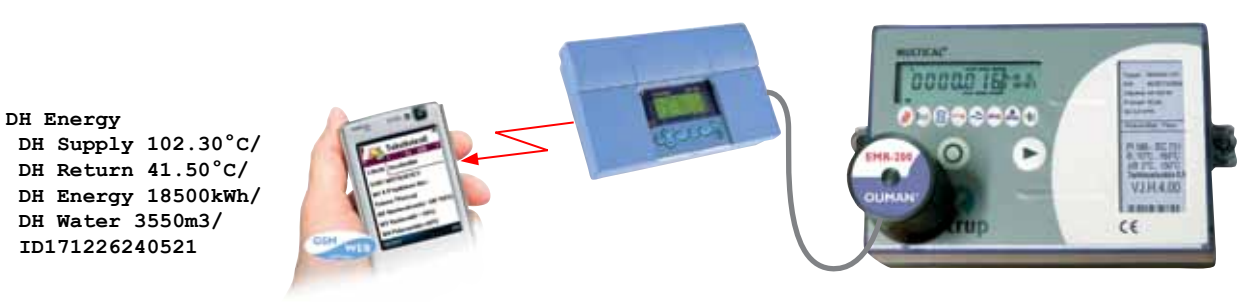

Directions for entering the mainte-

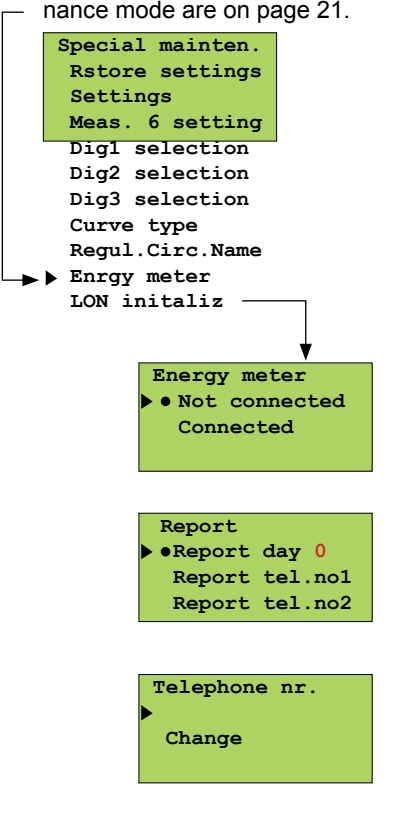

Press the button to move the cursor to "Energy meter"".

#### Taking automatic reporting into use:

Press the **\$** button to move cursor to "Connected". Press **OK**.

A report is not sent when the set value is 0. Otherwise the report is sent on a set day. If there are fewer days in the month than the set reporting day, the report is sent on the last day of that month.

Write the GSM number that the controller sends the report to from the energy meter as a text message. The number is given with the text editor as follows:

Press the 💭 button to move the cursor to "Change". Press OK. "O" blinks.

Write the telephone number using the text editor.

You can move forward or backward in the character row with the - or + button. Confirm the number by pressing **OK**, then the same number that you selected will blink in the next space. Whichever has been selected last can be deleted by pressing **ESC**. If you press the **ESC** button for a while, the number will be deleted and the number that was previously fed will remain in effect. When you are ready, press **OK** for a while (over 2 secretary).

#### Installation of EMR-200, Energy meter read head to the energy meter:

- Attach the magnetic surface of the EMR-200 to the energy meter so that the connecting cord goes down.
- The Kamstrup Multical energy meter has control knobs for positioning the EMR-200. Install the EMR-200 energy meter so that it touches the knobs on the bottom and side.
- The EMR-200 has a 10 m connection cord- A 10 m extension cord (CE-EMR10) can be used if necessary.

### **NET CONNECTIONS**

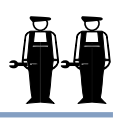

The Ouman EH-203 controller can be connected to the MODBUS, RS-485 or LON bus. When the EH-203 controller is connected to the bus, a (Modbus-200-DIN, Modbus-200, EH-485, or LON-200 card) bus adapter card (optional equipment) is installed. Detailed instructions for installing and initializing the bus adapter card are provided.

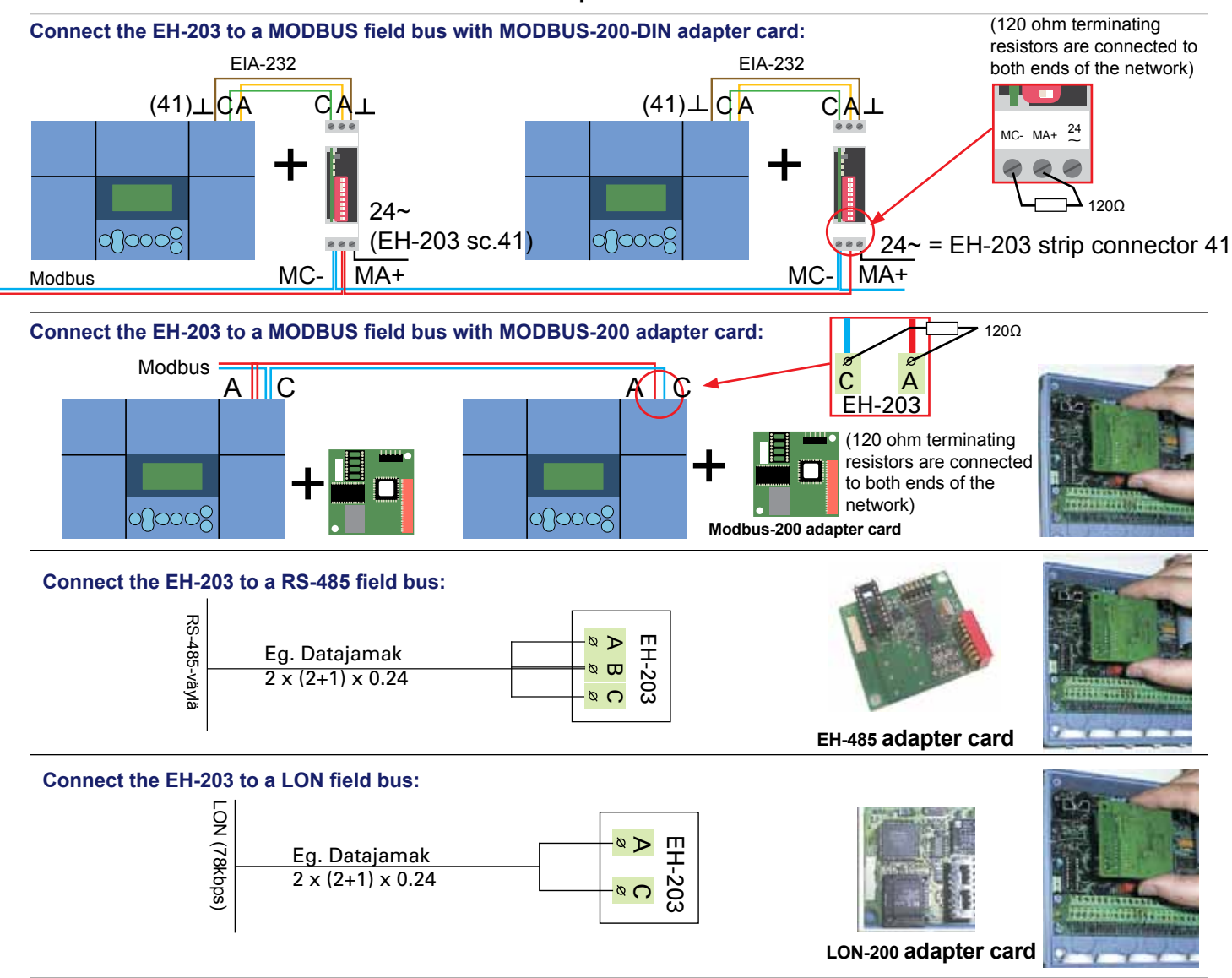

### OUMAN EH-203

### LON INITIALIZION

When connecting the controller to the LON-field bus, LON-bus initialization occurs in the controller's special maintenance mode. Other buses do not have to be initialized from the controller.

#### Directions for entering the maintenance mode are on page 21.

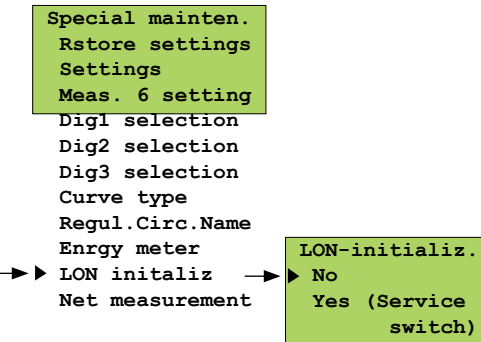

LON initialization:

Press the Ubutton to move the cursor to "LON initializ.". Press OK.

Press the button to move the cursor to"Yes (Service switch)". Press **OK**.

In this special maintenance mode you can control the Neuron processor's service pin which is on the LON-200 card so that the Neuron sends the bus its own identification (48 bit Neuron ID). This procedure is necessary when initializing EH-203 + LON-200 into the facility's LON net

### NET MEASUREMENT

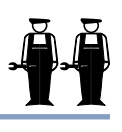

Ouman EH-203 has an LON-200, RS-485 and MODBUS-200 bus adapter cards as an optional equipment. In this special maintenance mode you can select which measurement informati is to be read from the net. If you selected to read wind or sun measurements from the net, you must set the compensation area in this mode.

Directions for entering the maintenance mode are on page 21.

Press the button to move the cursor to "Net measurement". Press OK.

#### Browsing the net measurements:

By using the 💭 button to browse, you can see which measurements can be read from the net.

Outdr tmp meas No net Yes net

#### Setting net measurements:

Move the cursor to the measurement you want and press OK. If you want to select an serial interface for the measurement in question, move the cursor to "Yes net" and press **OK**. The • character indicates that the measurement information is read from the net.

#### S-compensation:

In S-compensation the device reads information about water temperatures compensation need via the connection. Information about compensation need is received via the connection from an external device and it says, how much supply water's set temperature differs from the number set by the devide. The device is restricted so that the supply water temperature can differ max +20 °C.

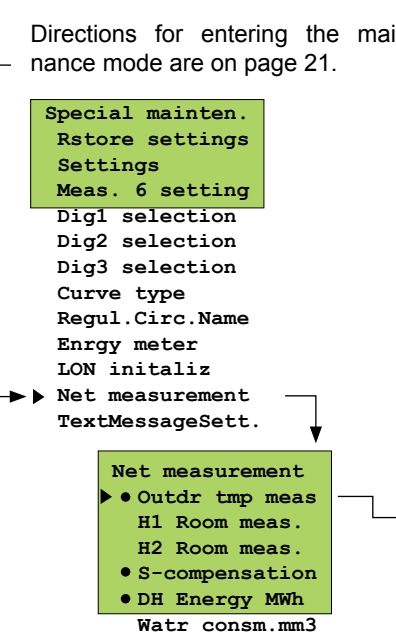

### **TEXT MESSAGE CONNECTION VIA** THE MODEM

In order to communicate via text messages, the controller must be connected to a GSM modem (optional equipment). The modem comes with an adapter cable equipped with D-connector that is used to connect the Modem to the controller. The controller's strip connector B-D space is connected with a jumper wire. GSM modem connection is done in start functions. The controller automatically initializes the GSM modem in two hour intervals. This prevents the GSM from becoming disconnected in the event of a power failure.

Directions for entering the maintenance mode are on page 21.

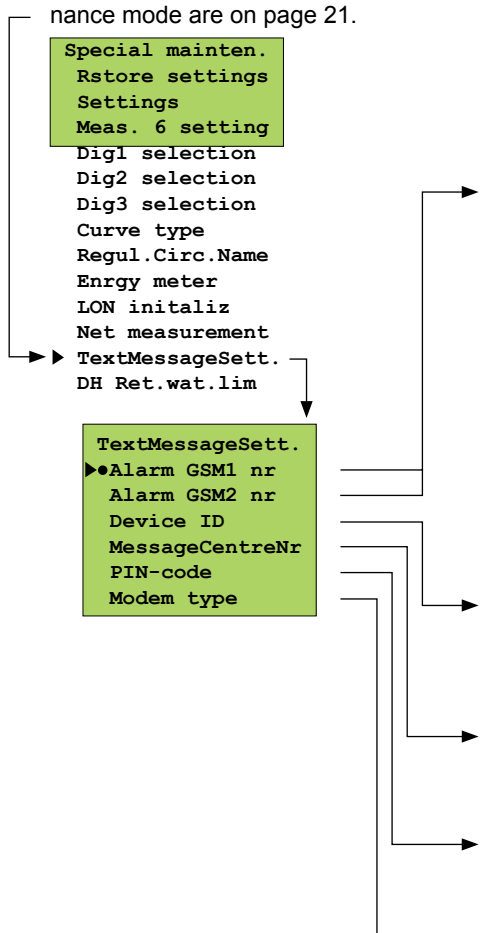

#### Installing receivers for alarm messages:

Give a telephone number that the regulator automatically sends a text message to about an alarm in the event of an alarm. At first the alarm message is only sent to the GSM number 1. If the alarm is not acknowledged from this number, after five minutes the regulator sends a new alarm to both the GSM 1 and 2 numbers.

Telephone nr. Change

Press the Ubutton to move the cursor to "Change". Press OK. "0" blinks. Write the telephone number using the text editor. You can move forward or backward in the character row with the

or + -button. Confirm the number by pressing OK, then the same number that you selected will blink in the next space. Whichever has been selected last can be deleted by pressing ESC. If you press the ESC button for a while, the number will be deleted and the number that was previously fed will remain in effect. When you are ready, press OK for a while (over 2 secretary.).

Device ID: The regulator can be given a device ID, which functions as the device's secret password and address information. The device ID can be freely labeled. The device ID is always written in front of the key word when using the GSM to communicate

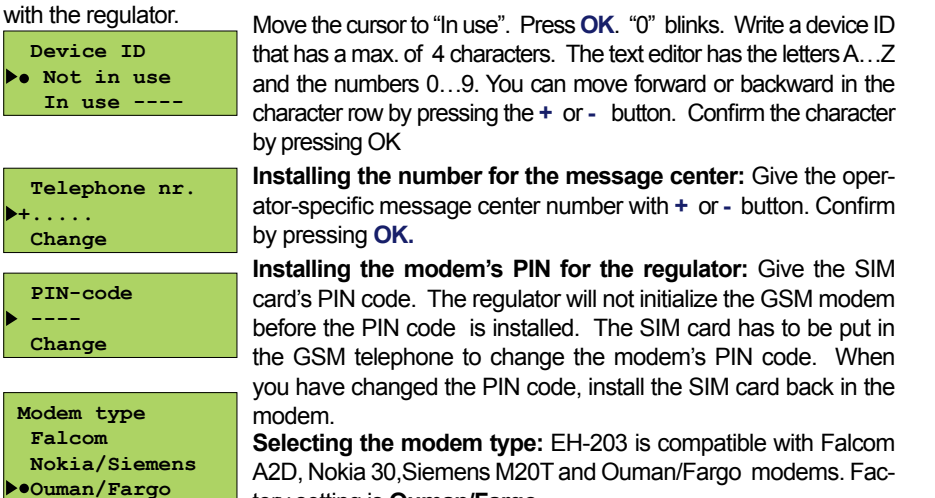

Modem umper wire ellow rown een a Ø a ø Α В С D

Guide for Ouman modem connection and initialization:

tion.

tory setting is Ouman/Fargo.

| LED indicator light | Modem mode/ instructions                                                                                                    |
|---------------------|----------------------------------------------------------------------------------------------------|
| LED is not on:      | The modem is not on. Connect the modem to the network device.                                                                                                    |
| LED is on:          | The power is on but the modem is not ready to use. Inspect the following:                                                                                                    |
|                     | 1. EH-203 has the same PIN code as the GSM modem's SIM card PIN code.                                                                                                    |
|                     | 2. Perform the start-up function. To start-up, move to Start function. Press OK. Exit with ESC without changing settings.                                                                                                    |
| LED blinks slowly:  | The modem is ready to use.                                                                                                    |
| LED blinks rapidly: | The modem sends or receives messages. If a message does<br>not come from the controller, check the text message you<br>have sent to see that the device ID and keyword have been<br>written correctly. Also check that the EH-203 controller has<br>the operator's message centre number of the GSM connec-<br>tion you have in use. The factory setting is a DNA connec- |

39

#### An example of bus connection

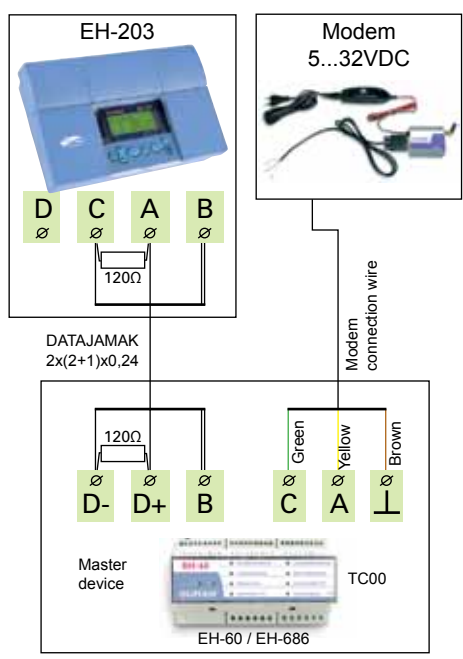

Directions for entering the maintepance mode are on page 21.

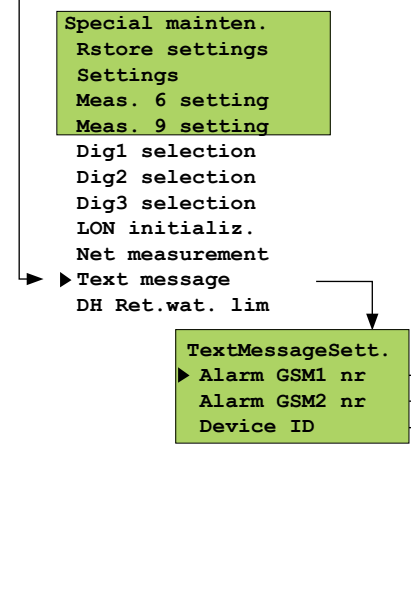

### TEXT MESSAGE SETTINGS VIA NET

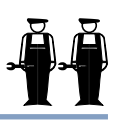

That which is presented on this page is in effect when a modem has not been directly connected to the controller. Communication occurs through the controller's RS-485 field bus. Many controllers can be connected to the system by using the EH-485 bus adapter card and a modem can be connected to the RS-485 field bus through the master device, EH-686. An EH-485 bus adapter card must be installed in the controller so that the EH-203 controller can be connected to the RS-485 field bus. (see installation and initialization guide in the instructions that come with the EH-485 card). Controllers that are connected to the bus are given a device ID (e.g., TC 1) so the system can identify which controller is being communicated with. The device ID always has to be written in front of the key word when communicating with the controller.

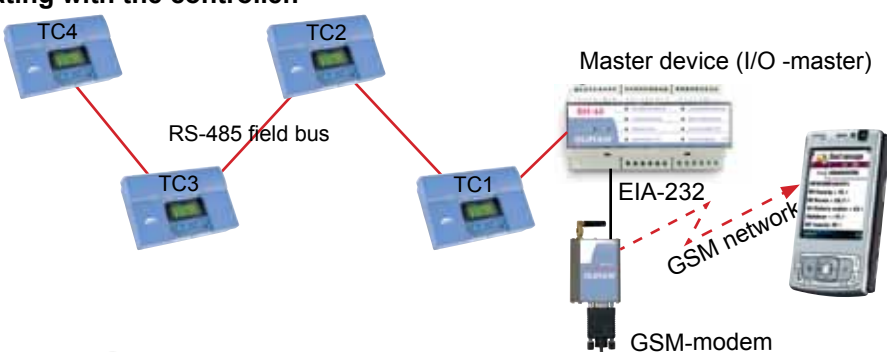

Press the **\$** button to move the cursor to "Text message". Press **OK**.

#### Installing receivers for alarm messages:

A GSM telephone can receive alarms and also acknowledge them. A telephone number is given here that the regulator automatically sends a text message to about an alarm in the event of an alarm. At first the alarm message is only sent to GSM number 1. If the alarm is not acknowledged from this number, after five minutes the regulator sends a new alarm to both GSM numbers 1 and 2.

| Telephone   | nr. |
|-------------|-----|
| Change<br>• |     |

Press the button to move the cursor to "Change". Press OK. "-" blinks. Write the telephone number using the text editor. You can move forward or backward in the character row with the - or + button.

Confirm the number by pressing **OK**, then the same number that you selected will blink in the next space. Whichever has been selected last can be deleted by pressing **ESC**. If you press the **ESC** button for a while, the number will be deleted and the number that was previously fed will remain in effect. When you are ready, press **OK** for a while (over 2 secretary).

Device ID Not in use In use ----

#### Installing the device ID:

When an RS-485 field bus is used for text message connections, the regulators are identified using a device ID. The device ID which is 4 characters long and can be freely labeled using the text editor functions as address information. The device ID is given as follows.

Press the 💭 button to move the cursor to "In use". Press OK. "-" blinks. .

Write a device ID that has a max. of 4 characters by pressing the + or - button. Confirm the character by pressing **OK**.

#### Guide for Ouman modem initialization:

| LED indicator light | Modem mode/ instructions                                                                                                    |
|---------------------|----------------------------------------------------------------------------------------------------|
| LED is not on:      | The modem is not on. Connect the modem to the network device.                                                                                                    |
| LED is on:          | The power is on but the modem is not ready to use. Inspect the following:<br>1. EH-60/EH-686 has the same PIN code as the GSM modem's SIM card PIN code. The PIN code for all program versions of<br>the EH-686 is 0000. For the EH-60, the PIN code used to be 0000, but has changed to 1234 as of version 2.4.9 (sold after 1<br>March 2008).                                                                                                    |
| LED blinks slowly:  | 2. After the modem is connected turn the power off and then on.<br>The modem is ready to use                                                                                                    |
| LED blinks rapidly: | The modem sends or receives messages. If a message does not come from the controller/controlling device, check the text message you have sent to see that the device ID and keyword have been written correctly. Also check that EH-60/EH-686 has the operator's message centre number of the GSM connection you have in use. The operator's message centre for all program versions of EH-686 and EH-60 old versions is Saunalahti as a factory setting. For the EH-60, the operator's message center is changed to DNA as of version 2.4.9. You can find specific instructions for connecting the GSM modem to a master device from the 00/EH-00/EH- |
| 40                  | the EH-60/EH-686 user manual under GSM modem initialization.                                                                                                    |

### DISTRICT HEATING'S RETURN WATER TEMPERATURE LIMITING

If you need to ensure that the water returning to the district heating centre is not too hot, set maximum return water temperatures for different outdoor temperatures. If the return water temperature exceeds the set temperature limits, the controller will drop the return water temperature.

Directions for entering the maintenance mode are on page 21.

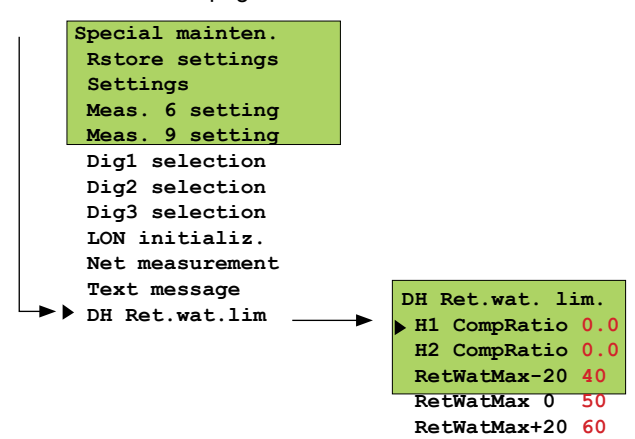

#### **INFORMATION ABOUT SETTINGS:**

| Setting                      | Factory setting  | Range                  | Explanation                                                                                                    |                                                               |
|------------------------------|------------------|------------------------|----------------------------------------------------------------------------------------------------|---------------------------------------------------------------|
| H1 CompRatio<br>H2 CompRatio | О° 0.0<br>О° 0.0 | 0.09.9 °C<br>0.09.9 °C | The compensation ratio for district heating's return water limiting, water temperature rises above the maximum limit the controller lowe water temperature. The formula for the amount of the supply water drop is: ("Return water temperature" - "Return water maximum") x " | If the return<br>ers the supply<br>temperature<br>Comp.ratio. |
| RetWatMax-20                 | 40 °C            | 595 °C                 | Maximum return water temperature with an outdoor temperature of low                                                                                                    | -20 °C or be-                                                 |
| RetWatMax 0                  | 50 °C            | 595 °C                 | Maximum return water temperature with an outdoor temperature of                                                                                                    | 0 °C.                                                         |
| RetWatMax+20                 | 60 °C            | 595 °C                 | <sup>2</sup> C Maximum return water temperature with an outdoor temperature of +2 above.                                                                                                    |                                                               |
|                              |                  |                        | When the outdoor temperature is be-                                                                                                    | Return<br>water temp.                                         |

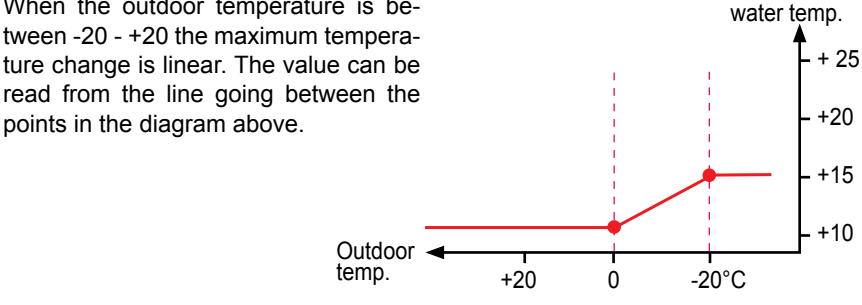

### **DATA LINK**

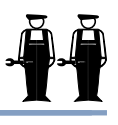

It is easy to connect the EH-203 controller to a computer using a CC-PCDEV1 cable (optional equipment). Connect the jump cable directly to the computer's COM-port and connect the wires to the controller's bus connection strip connectors when the controller is unplugged. It is also possible to make the connection using a DATAJAMAK cable. Make the connection as follows:

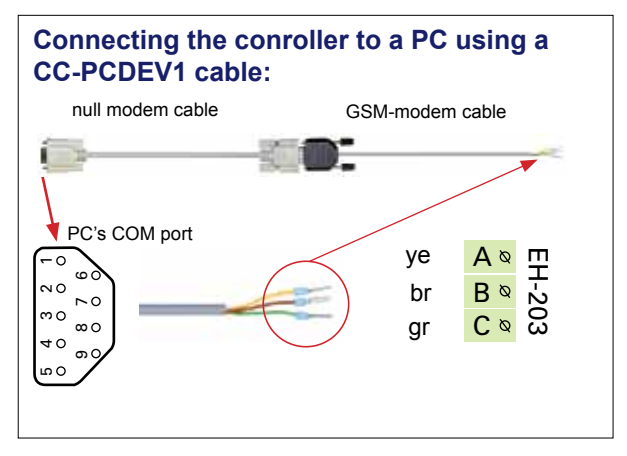

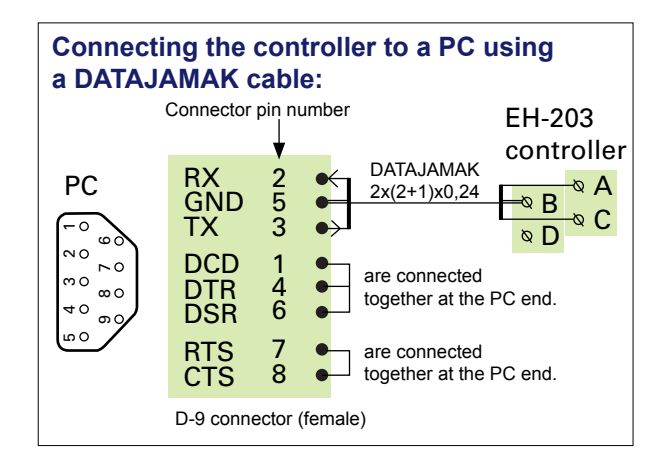

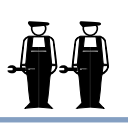

The EH-net server (optional equipment) makes it possible for Ouman to offer a Web-based remote control and monitoring solution. The EH-203 controller is connected to the Modbus using the MODBUS-200 or MODBUS-200-DIN adapter card (optional equipment). It is easy, inexpensive and safe to link the EH-net server and devices connected to the Modbus to the internet using internet and data security packages produced by Ouman. When you buy the 3G internet and data security package you acquire the Ouman name service, top quality data security and expert services. If you have a broad band internet connection, just plug in the EH-net server to connect to the internet.

By using the browser it is possible to communicate with the EH-203 controller from any pc connected to the internet. Check your computer display to see, e.g., controller settings, measurements and alarms. If desired, users can be denied entry to certain functions.

If the controller gives off an alarm, alarm information can be transmitted by e-mail or text message via a GSM phone. A GSM modem must be connected to the EH-net server for alarm information to be transmitted to a GSM phone.

Specific instructions for installing the MODBUS into the EH-203 controller and initialization come with the bus adapter card. Instructions for network connections and initialization come with the EH-net. Ouman's product development invests in developing remote control solutions. Check out the newest recommendations and information about remote use at www.ouman.fi.

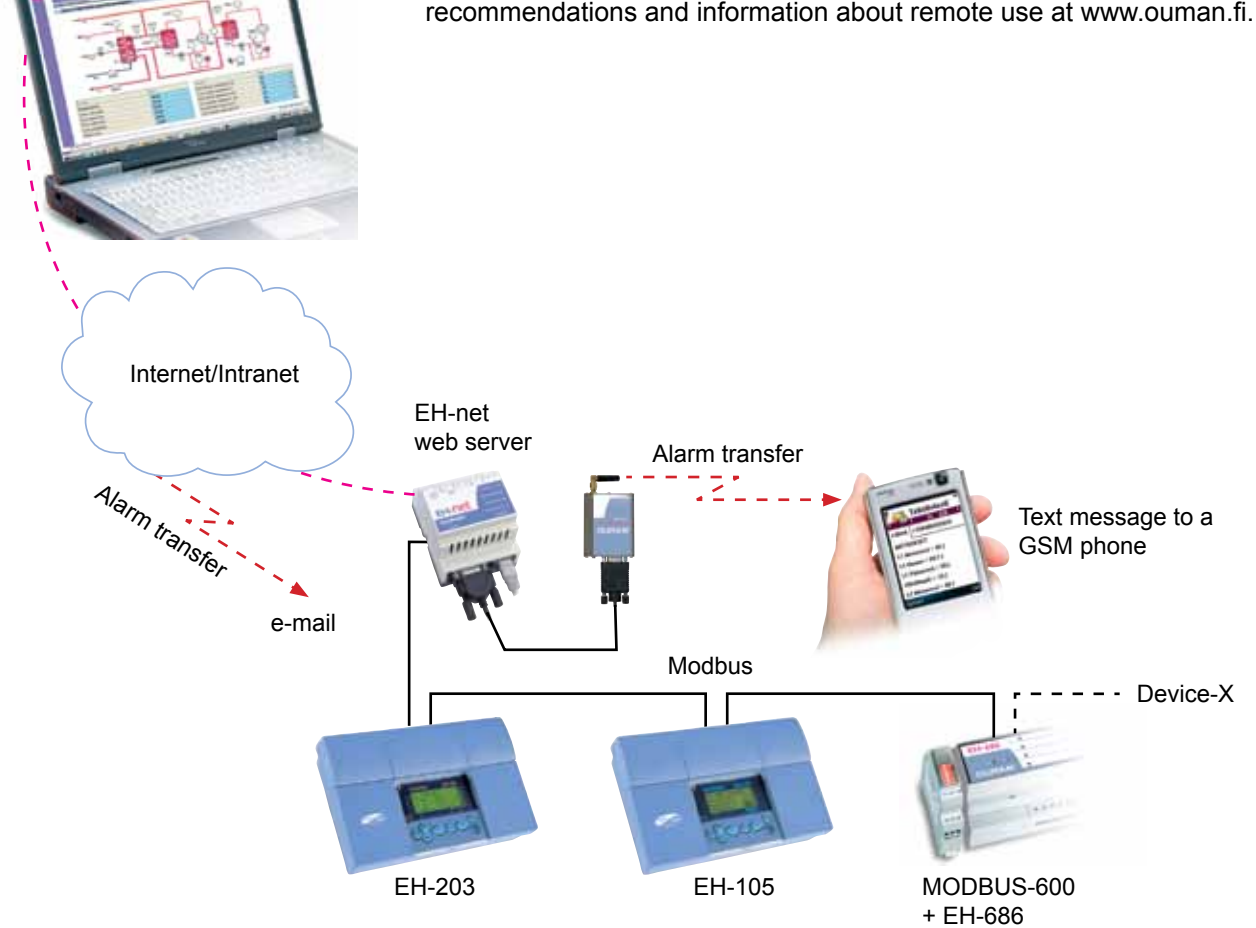

#### Changing the fuse:

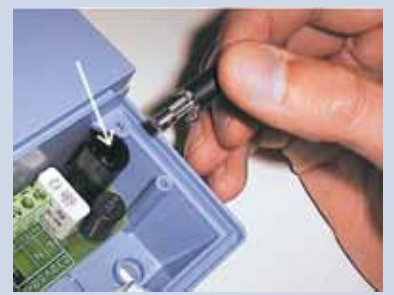

Switch off the voltage from the regul. Press the fuse socket and turn it coun-Change the 200mA terclockwise. (5x20mm) glass tube fuse. Press and turn the fuse socket clockwise into place.

Changing the battery:

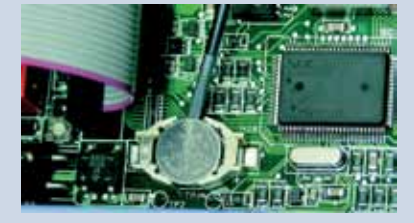

EH-203 has a backup that saves the time and time program in case of a short power failure. If the time is not correct after the power failure, the battery must be changed. Battery type: Lithium button battery CR 1220, 3V. Unfasten the regulator's fuse (see the topmost picture). Carefully pry the old battery from its holder, for eg., with a thin screw driver. Push the new battery into the holder with the + end up. The old battery can be put into the garbage.

#### Spacers:

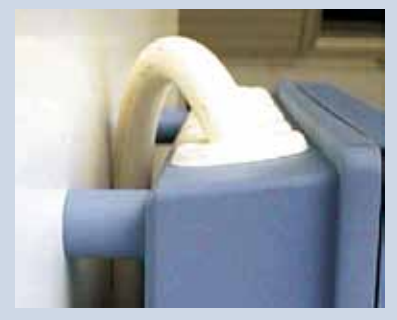

The cables can be routed between the regulator and installation base when spacers are used to mount the regulator.

**Plugs:** 

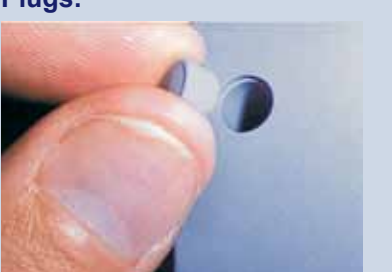

Complete installation by pressing the plastic plugs into the screw holes.

### INSTALLATION AND MAINTENANCE GUIDE

EH-203 is fastened to its mounting base with three screws (two mounting points under the cover in the connection space and one in the installation bracket.

Cables can be brought for the regulator from above (standard factory delivery) or from below. In addition, there are 6 cable through-holes in the bottom of the regulator case which can be opened, e.g., with a screw driver. Then the cables can be brought into the connection space through the bottom.

### Cabling from above:

(standard factory delivery)

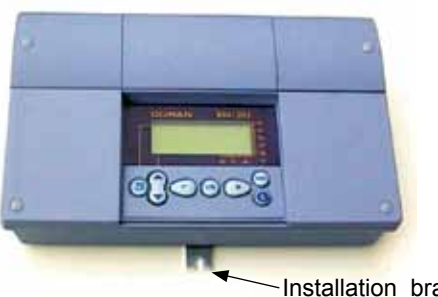

Cabling from below: (turn the keyboard/display unit)

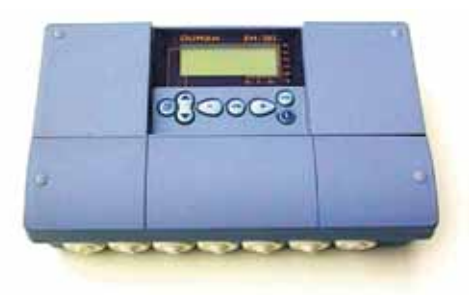

Installation bracket

#### Mounting guide:

Screw the regulator to the wall using the installation bracket. Position the unit so it is level. Screw the regulator firmly into place using two screws through the connection space.

If you want to bring the cables to the regulator from below, you must turn the keyboard/display unit according to the following instructions.

#### Changing the cabling direction:

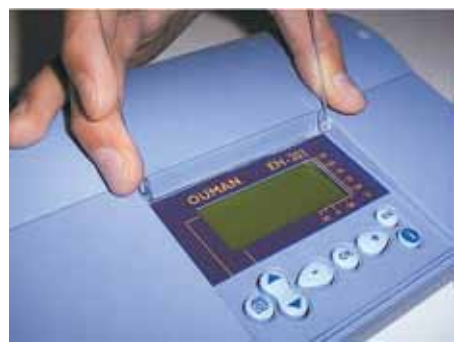

trated in the picture and pull the cover out by prying it with a screwdriver. of place.

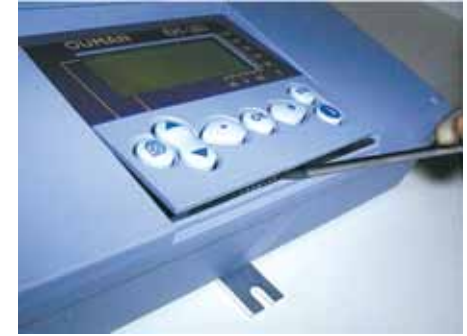

Remove the clear cover. Press as illus- Detach the keyboard/display unit carefully

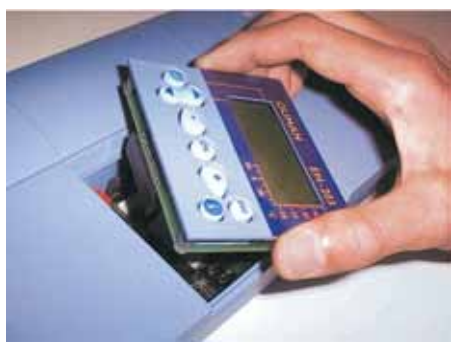

Turn the keyboard/display unit into the opposite position.

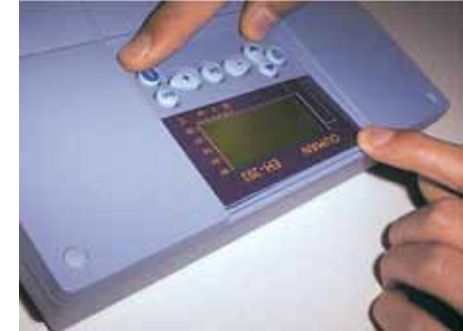

Press the keyboard/display unit carefully into place.

### **GENERAL CONNECTION DIAGRAM**

| Modem connection                                                                                                    |                                   |                                            | Kaapelointi          | EH-203 heating c                       | ontroller             |
|----------------------------------------------------------------------------------------------------|-----------------------------------|--------------------------------------------|----------------------|----------------------------------------|-----------------------|
| modem<br>connect-<br>ing<br>cable<br>ye<br>br<br>a B B 28<br>green<br>br<br>a C C c of the second second | Informa-<br>tion trans-           | EIA-232 RX                                 |                      | Z                                      | Net                   |
| If the modem is connected to the<br>RS-485 bus, see Connection in the<br>instructions that come with the RS-485 card                                                                                                    | fer bus<br>connection<br>EIA- 232 | EIA-232 GND<br>EIA-232 TX                  | 2X(2+1)X0,24         |                                        | connection            |
| Outdoor sensor                                                                                                    | -                                 | ТМО                                        | 2x0,8                |                                        | Meas. 1               |
| H1 supply water sensor                                                                                                    | -                                 | TMW or TMS                                 | 2x0,8                |                                        | Meas. 2               |
| H1 room sensor                                                                                                    | ·                                 | TMR                                        | 2x0,8                |                                        | Meas. 3               |
| H1 return water sensor                                                                                                    | [                                 | TMW or TMS                                 | 2x0,8                |                                        | Meas. 4               |
| H2 supply water sensor                                                                                                    | [                                 | TMW orTMS                                  | 2x0,8                |                                        | Meas. 5               |
| Free measurement<br>(cold water)                                                                                                    | [                                 | TMW or TMS                                 | 2x0,8                |                                        | Meas. 6               |
| Supply water sensor (HW)                                                                                                    | •                                 |                                            | 2x0,8                |                                        | Meas. 7               |
| HW circulating/anticipation sensor                                                                                                    | [                                 | TMW or TMS                                 | 2x0,8                |                                        | Meas. 8               |
| Free measurement<br>(H2 Return wat)                                                                                                    |                                   | TMW or TMS                                 | 2x0,8                |                                        | Meas. 9               |
| Free measurement                                                                                                    | [                                 | TMW or TMS                                 | 2x0,8                |                                        | Meas. 10              |
| Free measurement                                                                                                    | -                                 | TMW or TMS                                 | 2x0,8                |                                        | Meas. 11              |
| Pulse information (contact                                                                                                    |                                   | / <u></u>                                  | 2x0,8                |                                        | Dig 1                 |
| Pulse information (contact                                                                                                    |                                   | /                                          | 2x0,8                | -X                                     | Dig 2                 |
| Pulse information (contact                                                                                                    |                                   |                                            | 2x0,8                | -X3X3X3X3X3X3X3X3                      | Dig 3                 |
| Alarm information from regulator                                                                                                    | F                                 | Alarm center                               | 2x0,8                | _ <u></u>                              | Alarm                 |
| 24 VAC output                                                                                                    |                                   | 24 VAC                                     | 2x0,8                | <sup>\lambda</sup> 22 41               |                       |
| 24 VAC<br>ک<br>0-10V<br>DC-input                                                                                                    | A M<br>M<br>野2                    | Actuator control H1 circuit<br>N1 (24 VAC) | Closed               |                                        | output<br>Actuator H1 |
| 24 VAC<br>24 VAC<br>0-10V<br>DC-input<br>24 VAC<br>\$55<br>\$56<br>\$56<br>\$58<br>\$58<br>\$58                                                                                                    | A N                               | Actuator control H2 circuit<br>M2 (24 VAC) | Open 3x0,8           | M2                                     | Actuator H2           |
| ₹ 24 VAC \$9<br>0-10V<br>DC-input \$62                                                                                                    | Д<br>N                            | Actuator control HW circuit<br>N3 (24 VAC) | Closed 3x0,8         | <u>∧</u><br>3<br>3<br>59 60 61 6:<br>8 | Actuator HW           |
| Relay control<br>Re2 (230VAC, 6(1)A)                                                                                                    |                                   | L →                                        | 2x1.5 <sup>□</sup> N | RE2                                    | Relay 2               |
| Relay control<br>Re1 (230VAC, 6(1)A)                                                                                                    |                                   |                                            | 3x1.5 <sup>□</sup> N | RE1                                    | ∫                     |
| Note! Connect a protective cable if an<br>LON card is installed in the EH-203<br>Distribution center<br>power supply 230 VAC                                                                                                    |                                   | N                                          | 2x1.5 <sup>□</sup> S | 81 82 83 84<br>230 V 50 Hz             | ⊥<br>N<br>L           |

45

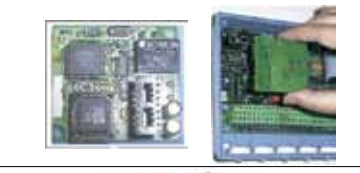

### **OPTIONAL EQUIPMENT**

MODBUS-200 and MODBUS-200

is a DIN-rail-attachable modell.

as text messages to the GSM phone.

#### LON-200

LON-200 is an adapter card which makes the EH-200 series controllers' serial communication bus compatible with the LON-200 field bus. Installation and initialization instructions come with the LON-200 adapter card

#### EH-485

Ouman EH-203 has an EH-485 bus adapter card as optional equipment which makes the EH-203 controllers' serial communication bus compatible with the RS-485 field bus.

MODBUS-200 is an adapter card which makes the EH-200 series controllers' se-

A GSM modem makes if possible to communicate with EH-203 via text messages. With browser-based remote use the alarms can be transmitted

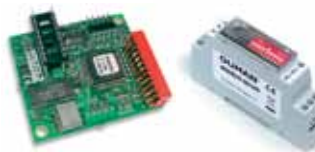

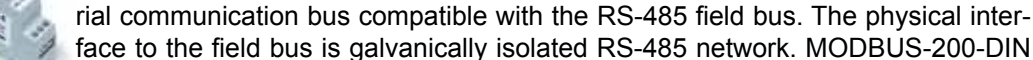

**GSM-modem** 

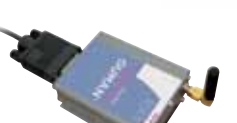

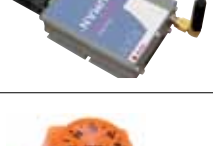

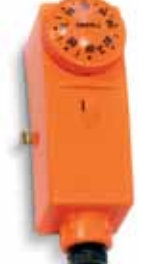

Surface thermostat C01A AC 250V 15 (2,5) A

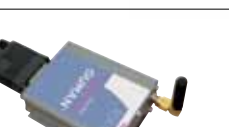

#### **C01A**

In floor heating solutions it is important to make sure that exessively hot water which could damage structures or surfaces doesn't ever get into the network. A mechanical thermostat should be installed on a supply water pipe which stops the circulation pump in case of overheating. Set the thermostat at 40 ... 45 °C. Set the EH-203 regulator's maximum limit between +35 ... +40 °C and the minimum limit between +20 ... +25 °C.  $\neg \Box$ 

|       |                    |                       |                   | _   0                      | -\             |   |
|-------|--------------------|-----------------------|-------------------|----------------------------|----------------|---|
| Model | Set point range °C | Differential range °C | Temp. of cover °C |                            |                |   |
| C01A  | +20+90             | 7                     | -35+120           | - <u>2</u>                 | <u> </u>       | 3 |
|       | •                  | •                     |                   | Pump<br>control<br>230 VAC | Pump<br>contro | ł |

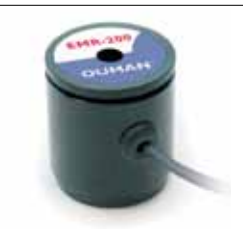

#### **EMR-200**

EH-203 has a plug connection for the energy meter read head. When a district heating energy meter is connected to the EH-203 controller using an EMR-200 energy meter read head, the district heating meter measurement information can be read from the EH-203 controller. If the controller has a GSM connection, the measurement information can be received as a text message upon request and once a month automatically to two selected GSM numbers.

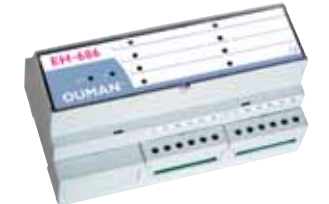

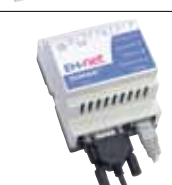

### EH-686

An input/output unit which contains relays, analog and digital inputs as well as analog outputs. The unit makes it possible to carry out time controlled relay functions, transfer alarms using digital inputs and make an individual regulating circuit. EH-686 can also function as a master in the OumanRS-485 bus by directing traffic in the net. Available only in Finland.

#### **EH-net**

EH-203 can be remotely used (browser-based) in the Ethernet network using an EH-net server. The EH-203 controller must have a modbus-200 adapter card to enable an EH-net connection.

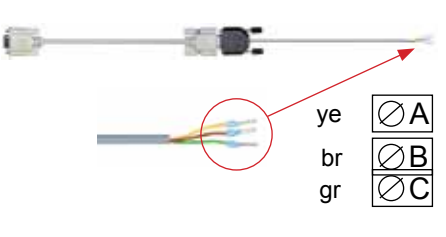

#### **CC-PCDEV1**

You can connect the EH-201/V controller directly to the computer using a CC-PCDEV1 jump cable set. When you download the Ouman Trend program from Ouman's home pages, you can collect measurement data from your controller and enter the data into your computer. You can check measurement data graphically either in real time or afterwards. Ouman Trend program's SMS-program also has a simulator that you can use to ask your controller the same questions that you ask with your mobile phone.

### INDEX

3-point charac. heating curve 4,5,34 5-point charac. heating curve 4,5,34

Actuator control mode 25 Actuator selection 25 Alarms 18, 32-33 Alarm labeling 33 Alarms directed to a GSM 39, 40 Alternate pump 27 Anti-bakteria function 14, 23 Anticipation function 9, 22 Approvals 44 Automatic control 12 Autumn drying 7

Backup pump 27 Battery changing 44 Browser using 43 Burner control 7, 26 Bus adapter card 37, 46

Cabling 44 Characteristic heating curve type selection 34 Circulat. pump summer stop.7, 26 Clock programs 14-15 Consumption alarm 33, 18 Connection instruction 45

Data link 42 Deviation alarm 18 Deviation alarm delay 29 Device ID 37, 38 DH's return water temp. limiting 41 DH energy consumption 9, 11, 33 DH output limiting 29, 33 DH water flow limiting 29, 33 DH water consumption 9, 29, 33 Digital inputs 32-33 District heating energy meas. 11 Door locks 14, 15

E-compensation 6, 9, 30 EH-net 39, 43, 46 EMR-200 11, 46 Exhaust fan ½- speed 29, 32-33 Energy consumption 9, 11, 32-33 Energy meter 11, 36

Field bus 38, 40 Fill alarm 31 Floor heating 5 Forced mode 12, 15 Fuse changing 44 Freeze protect limit 29 Freezing risk alarm 18

GSM-modem 39, 40, 46 GSM-functions 19 Heating curve setting 4, 5 Heating network pressure alarm 31 Heating pump control 26, 27 Heating resistor control 27 Home/away switch 33, 10 HW overheating alarm 18 HW overheating alarm delay 29 HW temperature increase 12, 14 HW temperature setting 7

Input/Output unit 39, 46 Installation instructions 44

Labelling regulating circuits 35 Language change 16 Leakage alarm 31, 32 LON-bus adapter card 37, 46 LON initialization 37

Manual operation 12 Maximum limit (supply water) 6 Measurements 8, 9,11, 30, 31, 38 Measurements labeling 8 Minimum limit (supply water) 6 Modem connection 39, 40 MODBUS-200 37, 43, 46

Name change 8, 32-33, 35 Net measurements 38 Night drop 6, 10, 33 Nominal temperature 12

Outdoor temperature 9, 38 Outdoor temperature delay 23 Overcurrent protection 33

Parallel pump 27, 33 Parallel shift 5, 6 PID regulation 22 Preheating for air conditioning 5 Pre-increase 7 Pre-increase time 23 Pressure alarm 18, 31 Protection class 48 Pulse information 32 Pump control 26, 27 Pump's thermal relay 27, 33 Pump summer stop 7, 26 Relay controls 15, 26, 27 Relay controls labeling 26, 27 Restoring settings 28 Return water maximum 29 Return water minimum 29 Room compensation 6, 30 Room temperature delay 29 RS-485 bus 40, 46

Sauna stove 15, 26, 27 S-compensation 38 Self-learning 17 Sensor fault alarm 18 Stand by-function 12, 10, 29 Start function 17 Sun compensation 7, 38 Supply water temperature info 10 Surface mounted thermostat 5

Technical information 48 Temperature drop 12, 14 Temperature operated relay 26 Time controls 14, 15 Timer functions 15 Text editor 8 Text message use 19 Text message settings 39, 40 Trend display 24 Tuning 22 Type information 16

Valve flush function 20 Valve summer stop 7, 26

Waste water tank alarm 18 Water limit 29 Water pressure alarm 31, 18 Wind compensation 30

#### Disposing of the EH-800 controller:

The enclosed marking on the additional material of the product indicates that this product must not be disposed of together with household waste at the end of its life span. The product must be processed separately from other waste to prevent dama-

ge caused by uncontrolled waste disposal to the environment and the health of fellow human beings. The users must contact the retailer responsible for having sold the product, the supplier or a local environmental authority, who will provide additional information on safe recycling opportunities of the product. This product must not be disposed of together with other commercial waste.

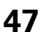

### **Technical information**

| Operat. voltage:                 | 230 VAC, 50 Hz, 0.20 A                                                                                                    | Information transfer                                                                                            | Standard equipment: EIA-232C<br>Optional equipment:RS-485,<br>MODBUS or LON                                                                                                    |  |
|----------------------------------|----------------------------------------------------------------------------------------------------|----------------------------------------------------------------------------------------------------|----------------------------------------------------------------------------------------------------|--|
| Casing:                          | PC/ABS                                                                                                    | connection.                                                                                                    |                                                                                                    |  |
| Protection class:                | IP 41                                                                                                    | Remote reading of                                                                                               | FMR-200                                                                                                    |  |
| Measurements<br>(mm):<br>Weight: | 1.2 kg                                                                                                    | DH energy meter:<br>Outputs:<br>Relay outputs:                                                                  | 3 actuator control outputs<br>3- point 24 VAC or voltage con-<br>trol (010 V or 210 V) Actua-<br>tor's combined output power<br>max. 22 VA<br>1 break before make contact<br>relay 230VAC/ 6(1)A and 1 |  |
| Cabling direct.:                 | From above or below (turnable display and keyboard).Through holes on the bottom.                                                                                 |                                                                                                    | norm. open contact relay 230<br>VAC/ 6(1)A (resistive load 6A,<br>inductive load 1A)                                                                                                    |  |
| Regulator type:                  | Heating circuit's PID;<br>domestic hot water circuit's PID<br>+ exchange + quick run                                                                             | Alarm relay outputs:<br>Operating temp.:                                                                        | 1 / 24VAC/ 1A<br>0 +50°C<br>20 - 170°C                                                                                                    |  |
| Measurements:                    | 11 pieces (NTC 10 k)                                                                                                    | Storing temperature:                                                                                            | -20 +70 C                                                                                                    |  |
| Clock programs:                  | max. 7 program phases/ regu-<br>lating circuit (The regulating cir-<br>cuits have 14 all together)<br>max. 7 program phases/ re-<br>lay (begins-ends = 1 program | Approvals:<br>EMC-directive<br>-Interference toler.<br>-Interf. emissions:<br>Small voltage direct.<br>- Safety | 89/336/EEC, 92/31/EEC<br>EN 61000-6-1<br>EN 61000-6-3<br>73/23/EEC<br>EN 60730-1                                                                                                    |  |
| Digitaalitulot:                  | 9 priase)<br>3 pieces<br>The potential free contact is con-<br>nected to the digital input<br>(load 69 VDC/20 mA)                                                | Warranty:<br>Manufacturer:                                                                                      | 2 years<br>Ouman Oy<br>Kempele Finland<br>Puh. +358 424 8401<br>Fax +358 8 815 5060<br>http://www.ouman.fi                                                                                             |  |

### **Regulation principles:**

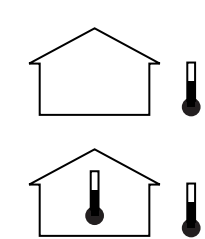

Supply water regulation according to the outdoor temperature.

Supply water regulation according to the outdoor temperature, including the inside temperature measurement (room compensation).

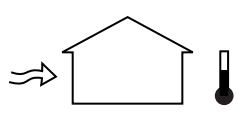

Supply water regulation according to the outdoor temperature, including wind compensation (E-compensation).

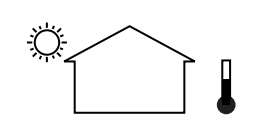

Supply water regulation according to the outdoor temperature, including sun compensation (net measurement).

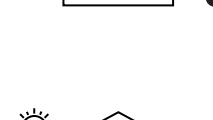

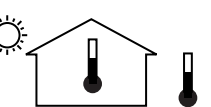

Supply water regulation according to the outdoor temperature, including the inside temperature measurement (room compensation) and wind compensation.

Supply water regulation according to the outdoor temperature, including the inside temperature measurement (room compensation) and sun compensation (net meas.).

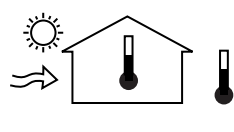

Supply water regulation according to the outdoor temperature, including the inside temperature measurement (room compensation) and weather conditions (S-compensation).

v.2.17b\_2012-08-29